## Total Control Manager for UNIX

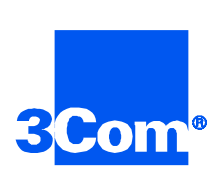

### Software Reference

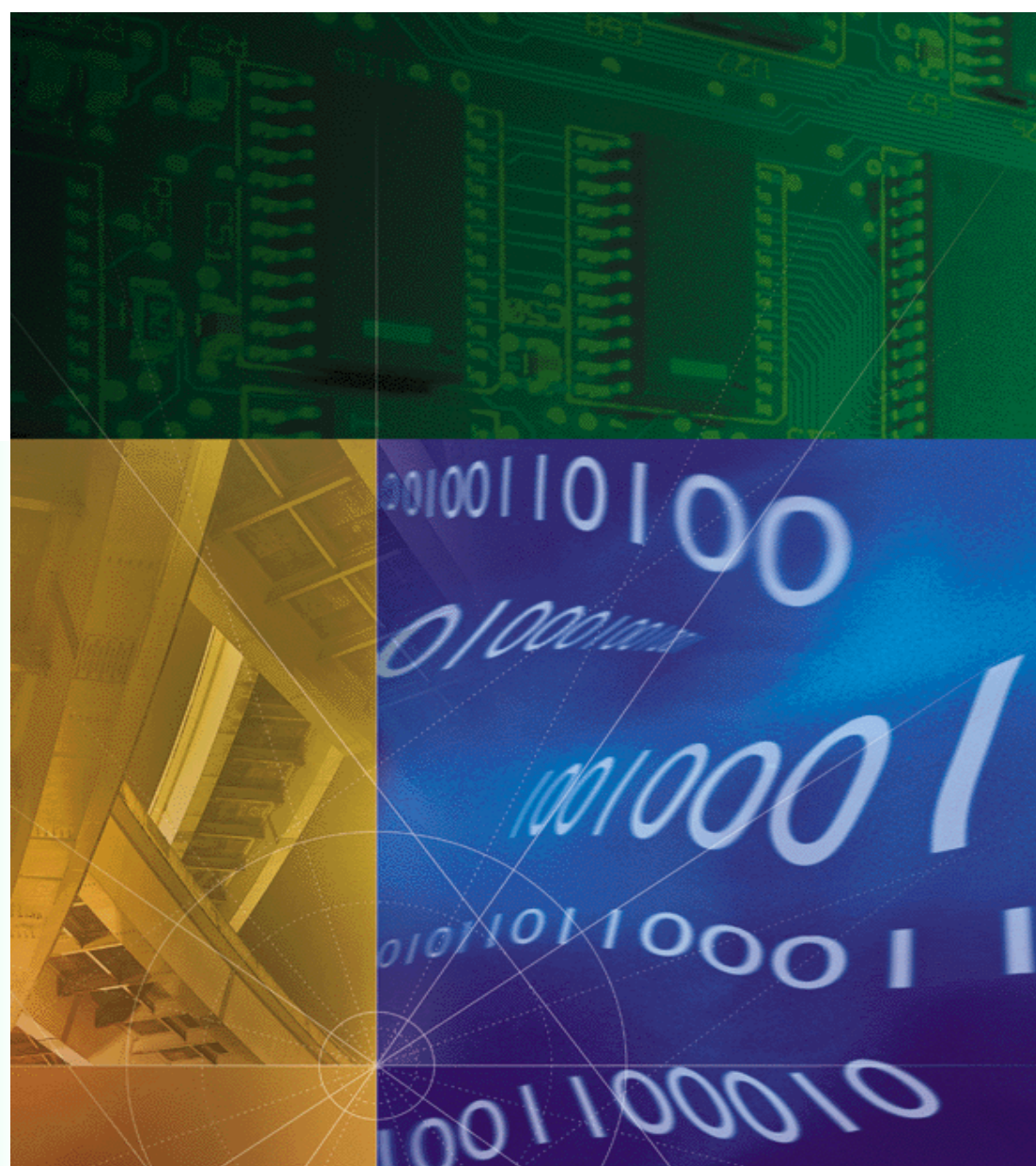

Part No. 1.024.1039-02 Version Number 6.0

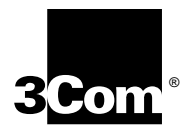

### Total Control Manager for UNIX Software Reference

Version 6.0

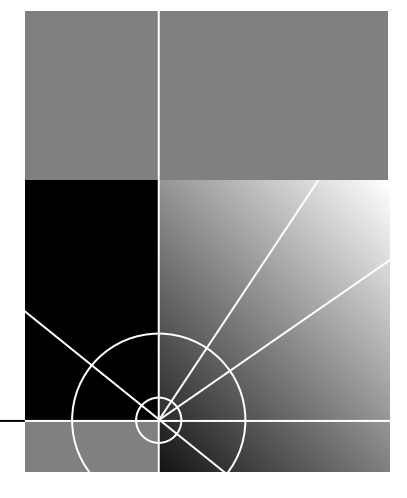

http://www.3com.com/

Part No. 1.024.1039-02

#### 3Com Corporation 5400 Bayfront Plaza Santa Clara, California 95052-8145

Copyright © 1998, 3Com Corporation. All rights reserved. No part of this documentation may be reproduced in any form or by any means or used to make any derivative work (such as translation, transformation, or adaptation) without written permission from 3Com Corporation.

3Com Corporation reserves the right to revise this documentation and to make changes in content from time to time without obligation on the part of 3Com Corporation to provide notification of such revision or change.

3Com Corporation provides this documentation without warranty of any kind, either implied or expressed, including, but not limited to, the implied warranties of merchantability and fitness for a particular purpose. 3Com may make improvements or changes in the product(s) and/or the program(s) described in this documentation at any time.

#### UNITED STATES GOVERNMENT LEGENDS:

If you are a United States government agency, then this documentation and the software described herein are provided to you subject to the following:

**United States Government Legend:** All technical data and computer software is commercial in nature and developed solely at private expense. Software is delivered as Commercial Computer Software as defined in DFARS 252.227-7014 (June 1995) or as a commercial item as defined in FAR 2.101(a) and as such is provided with only such rights as are provided in 3Com's standard commercial itemse for the Software. Technical data is provided with limited rights only as provided in DFAR 252.227-7015 (Nov 1995) or FAR 52.227-14 (June 1987), whichever is applicable. You agree not to remove or deface any portion of any legend provided on any licensed program or documentation contained in, or delivered to you in conjunction with, this User Guide.

Unless otherwise indicated, 3Com registered trademarks are registered in the United States and may or may not be registered in other countries.

3Com, the 3Com logo, Total Control Manager/SNMP, SuperStack, and Transcend are registered trademarks of 3Com Corporation.

Intel and Pentium are registered trademarks of Intel Corporation. AIX, AT, IBM, NetView, and OS/2 are registered trademarks and Warp is a trademark of International Business Machines Corporation. Microsoft, MS-DOS, Windows, and Windows NT are registered trademarks of Microsoft Corporation. Novell and NetWare are registered trademarks of Novell, Inc. PictureTel is a registered trademark of PictureTel Corporation. UNIX is a registered trademark of X/Open Company, Ltd. in the United States and other countries.

Other brand and product names may be registered trademarks or trademarks of their respective holders.

#### YEAR 2000 INFORMATION

For information on Year 2000 compliance and 3Com products, visit the 3Com Year 2000 web page:

http://www.3Com.com/products/yr2000.html.

## **CONTENTS**

#### ABOUT THIS REFERENCE

| Conventions                                                                 | ii  |
|-----------------------------------------------------------------------------|-----|
| Related Documentation                                                       | iii |
| The Total Control Enterprise Network System Documentation<br>Library CD-ROM | iii |
| Contacting 3Com                                                             | iv  |

#### PART I OVERVIEW

#### **1** System Overview

| About the Total Control Enterprise Network Hub 1-1 |
|----------------------------------------------------|
| About Total Control Manager 1-1                    |
| Simple Network Management Protocol 1-1             |
| Communication Protocols 1-1                        |
| Management Bus Protocol Communication 1-2          |
| SNMP Trap Implementation 1-2                       |
| System Requirements 1-2                            |
| Before Using Total Control Manager 1-3             |

#### 2 USING THE DEVICE DISPLAY

| Total Control Manager Device Display?2- | tal Control Manager Device Display? |  |
|-----------------------------------------|-------------------------------------|--|
|-----------------------------------------|-------------------------------------|--|

#### 3 THE COMMAND TOOL

| Launching the Command Tool            | . 3-1 |
|---------------------------------------|-------|
| Card-Level vs. Channel-Level Commands | . 3-1 |
| The Command Window                    | . 3-2 |
| Command Window Elements               | . 3-2 |
| Command Status Box                    | . 3-3 |
| Control Buttons                       | . 3-3 |

#### PART II CONFIGURING DEVICES

#### 4 CONFIGURING COMPONENTS

| 4-1 |
|-----|
| 4-1 |
| 4-1 |
| 4-2 |
| 4-2 |
| 4-3 |
| 4-4 |
| 4-4 |
| 4-4 |
| 4-4 |
| 4-5 |
| 4-6 |
| 4-6 |
| 4-6 |
| 4-7 |
|     |

#### **5 SAVING CONFIGURATIONS**

| Methods for Saving Configurations          | . 5-1 |
|--------------------------------------------|-------|
| Saving or Restoring Chassis Configurations | . 5-1 |
| Initiating a Device Save or Restore        | . 5-1 |
| Saving a Chassis Configuration             | . 5-2 |
| Restoring a Chassis Configuration          | .5-3  |
| Component Save to NVRAM                    | .5-5  |
| NMC Save Chassis to NVRAM                  | . 5-5 |
| From OVW or SNM:                           | .5-5  |
| From the Total Control Manager Console:    | .5-6  |
| From the UNIX Command Line:                | .5-6  |
| Save Chassis NVRAM                         | . 5-6 |

#### 6 AUTORESPONSE

| Basic AutoResponse Operation | 6-1 |
|------------------------------|-----|
| AutoResponse Configuration   | 6-1 |
| Selected Devices             | 6-2 |

| Events                         | 6-2 |
|--------------------------------|-----|
| Response Script Usage          | 6-2 |
| Responses/Responses Configured | 6-2 |
| AutoResponse Editing           | 6-2 |
| Load From                      | 6-2 |
| Add Response                   | 6-3 |
| Delete Response                | 6-3 |
| Delete All Responses           | 6-3 |
| Get                            | 6-3 |
| Set                            | 6-3 |

#### PART III MONITORING THE SYSTEM

#### 7 VIEWING STATISTICS

#### 8 SETTING TRAPS

| 8-1 |
|-----|
| 8-1 |
| 8-3 |
| 8-3 |
| 8-3 |
| 8-4 |
|     |

#### 9 CHASSIS INVENTORY

| Э-1 |
|-----|
| 9-1 |
| Э-1 |
| 9-2 |
| 9-2 |
| 9-3 |
| 9-3 |
| 9-3 |
|     |

#### PART IV MAINTENANCE AND TROUBLE CLEARING

#### **10** SOFTWARE DOWNLOAD

| Before performing a software download   | 10-1 |
|-----------------------------------------|------|
| To copy an upgrade code:                | 10-1 |
| Import SDL Files Utility                | 10-1 |
| Launching the Software Download Utility | 10-2 |
| Selecting SDL, NAC, and DMF Files       | 10-3 |
| Upgrade File Identification             | 10-3 |
| Filename Prefixes                       |      |
| Progress Windows                        | 10-6 |

#### **11 TESTING**

| Tone Tests                       | 11-1 |
|----------------------------------|------|
| Launching the Tone Test Utility  | 11-1 |
| Sending a Tone Test              | 11-2 |
| Test Description                 | 11-2 |
| Status Box                       | 11-2 |
| To Begin a Tone Test             | 11-2 |
| Stopping the Tone Test           | 11-2 |
| Receive Tone Test                | 11-3 |
| Test Description                 | 11-3 |
| Status Box                       | 11-3 |
| To Begin the Receive Tone Test   | 11-3 |
| Test Results                     | 11-3 |
| To Stop the Tone test            | 11-3 |
| Modem Tests                      | 11-4 |
| Launching the Modem Test Utility | 11-4 |
| The Modem Tests Window           | 11-5 |
| Selected Targets                 | 11-5 |
| Tests Status Box                 | 11-5 |
| Recall                           | 11-5 |
| Performing Modem Tests           | 11-6 |
| Loopback Tests                   | 11-6 |
| Exiting the Tests Window         | 11-6 |
| Responder Tests                  | 11-6 |

|   | Feature Enable                                  |
|---|-------------------------------------------------|
|   | otal Control Manager Feature Enable             |
| ſ | Manual Feature Enable                           |
| F | ile-Based Feature Enable 12-2                   |
|   |                                                 |
| ( | Cellular Modem Support                          |
| ١ | Nhat is Cellular Modem Support?13-1             |
| ١ | Nhat Can Cellular Modem Support Do for Me? 13-1 |
|   | Enhanced Throughput Cellular13-1                |
|   | MNP10                                           |
| I | nstalling Cellular Modem Support 13-2           |
| ι | Jsing Cellular Modem Support13-3                |
|   | Activating ETC and MNP10 13-3                   |
|   | Loading a template 13-3                         |
|   | MNP10 Negotiation13-3                           |
|   | MNP Extended Services13-4                       |
|   | ETC Fixed Site Cellular Template 13-4           |
|   | ET13-4                                          |
|   | ETC Fixed Site Operations13-4                   |
|   | ETC Calling Tone Enabled13-4                    |
|   | DCE Startup Rate 13-5                           |
|   | Wait for Carrier 90 Seconds 13-5                |
|   | Loss of Carrier Disconnect 13-5                 |
|   | ETC Mobile Cellular Template 13-5               |
|   | Enable ETC Mobile 13-5                          |
| ( | Cellular Configuration Group 13-5               |
|   | ETC Parameters 13-5                             |
|   | ETC Max Link Rate 13-5                          |
|   | ETC Transmit Level 13-6                         |
|   | ETC Negotiation 13-7                            |
|   | ETC Fixed/Mobile Site                           |
|   | ETC Calling Tone 13-7                           |
|   | Force ETC Settings 13-8                         |
|   | ETC DCE Startup Rate 13-8                       |
|   | ETC Transmit Deemphasis13-9                     |
|   | Do not Originate with ETC13-9                   |
|   | MNP10 Parameters 13-9                           |

| MNP10 Negotiation                           | 13-9  |
|---------------------------------------------|-------|
| MNP Extended Services                       | 13-10 |
| MNP10 Compression Type                      | 13-10 |
| MNP10 Cellulark                             | 13-11 |
| MNP10 Link Speed                            | 13-11 |
| MNP10 Fallback                              | 13-11 |
| MNP10 Fall Forward                          | 13-11 |
| MNPX Detection Pattern                      | 13-12 |
| MNP10 V.42 bis Short Form Negotiation Rules | 13-12 |
|                                             |       |

#### PART V REFERENCE APPENDICES

#### A ERROR MESSAGES

| Overview                                | A-1  |
|-----------------------------------------|------|
| Invocation Errors Message Descriptions  | A-1  |
| Errors in Command Line Target Selection | A-1  |
| Chassis Restore                         | A-2  |
| Chassis Save                            | A-2  |
| Command Tool                            | A-3  |
| Configuration Tool                      | A-4  |
| Software Download                       | A-4  |
| Test Tool                               | A-5  |
| Total Control Manager Console           | A-6  |
| Tone Send/Receive                       | A-6  |
| Trap Destination                        | A-7  |
| Execution Errors Message Descriptions   | A-7  |
| All Applications                        | A-7  |
| Chassis Restore                         | A-9  |
| Chassis Save                            | A-10 |
| Command Tool                            | A-10 |
| Configuration Tool                      | A-11 |
| Test Tool                               | A-12 |
| Total Control Manager Console           | A-13 |
| Tone send/receive                       | A-13 |
| Trap destination                        | A-14 |
| Software Download                       | A-15 |

| COMMAND LINE INTERFACE                        |      |
|-----------------------------------------------|------|
| General Syntax                                | B-1  |
| x Prefix (GUI Interface)                      | B-1  |
| Log Output (-I)                               | B-1  |
| Help (-h)                                     | B-2  |
| Community Strings (-c, -C)                    | B-2  |
| Target                                        | B-2  |
| Target Designation                            | B-2  |
| Target Examples                               | В-З  |
| Total Control Manager Console                 | В-З  |
| Configuration                                 | В-З  |
| tcmget examples:                              | В-б  |
| tcmset examples:                              | В-6  |
| Actions/Commands                              | B-7  |
| Query Current Command Status (-q)             | B-7  |
| Command (-E)                                  | B-7  |
| Group (-G)                                    | B-7  |
| Parameter (-P)                                | B-7  |
| Force Command (-F)                            | B-7  |
| Polling Rate (-p)                             | В-8  |
| Target                                        | В-8  |
| Set Trap Destination                          | В-8  |
| To List Current Trap Destination Entries (-q) | В-8  |
| To Add a Trap Destination Entry (-a)          | В-8  |
| To Modify a Trap Destination Entry (-m)       | B-8  |
| To Delete a Trap Destination Entry (-d)       | В-8  |
| Tone Test                                     | В-9  |
| Send Tone Test (-S)                           | В-9  |
| Receive Tone Test (-R)                        | В-9  |
| Modem Tests                                   | В-9  |
| Query Current Test Status                     | В-9  |
| Test Type (-T)                                | В-9  |
| Duration (-s)                                 | B-10 |
| Device Save and Restore                       | B-10 |
| Save Configuration                            | B-10 |
| Restore Configuration                         | B-10 |
| Software Download                             | B-11 |
|                                               |      |

#### B C 1 Ŀ

| Upgrade File Identification              | B-11 |
|------------------------------------------|------|
| Filename Prefixes                        | B-12 |
| Software Download Progress Messages      | B-13 |
| Feature Enable                           | B-13 |
| Logfile (-I)                             | B-14 |
| -h                                       | B-14 |
| Readcomm (-c)                            | B-14 |
| Writecomm (-C)                           | B-14 |
| Target                                   | B-14 |
| Inventory                                | B-14 |
| Logfile (-I)                             | B-15 |
| -h                                       | B-15 |
| Readcomm (-c)                            | B-15 |
| Writecomm (-C)                           | B-15 |
| Delimeter (-d)                           | B-15 |
| Filename (-f)                            | B-15 |
| Target                                   | B-15 |
| Authorized Station Tool                  | B-16 |
| Logfile (-I)                             | B-16 |
| -h                                       | B-16 |
| Readcomm (-c)                            | B-16 |
| Writecomm (-C)                           | B-16 |
| Target                                   | B-16 |
| CLI Parameters (-q, -a, -m, -d)          | B-17 |
| AutoResponse                             | B-17 |
| Event (-E)                               | B-17 |
| Chassis Level Events and Responses       | B-18 |
| Slot Level Events and Responses          | B-18 |
| Modem Channel Level Events and Responses | B-19 |
| -h                                       | B-21 |
| Readcomm (-c)                            | B-21 |
| Writecomm (-C)                           | B-21 |
| Target                                   | B-21 |

#### C COMMAND TABLES

| Modem Commands            | C-1 |
|---------------------------|-----|
| Modem Analog NIC Commands | C-2 |

| NMC Commands          | C-3 |
|-----------------------|-----|
| T1 Commands           | C-3 |
| PRI Commands          | C-4 |
| X.25 Gateway Commands | C-4 |
| NETServer Commands    | C-5 |

## **ABOUT THIS REFERENCE**

About This Reference provides an overview of this reference, describes reference conventions, tells you where to look for specific information and lists other publications that may be useful.

This reference is intended for network administrators with some training or experience working in a data center using Total Control equipment. Prior experience with Total Control Manager is helpful, but not required. This reference is most useful if you are already familiar with networks and installing software on a UNIX platform.

This software reference provides information on how to use *Total Control Manager* effectively. This document also provides detail on the functionality of the software.

This reference mentions several different network devices and software applications. However, it does not provide an extensive discussion of each piece of software and each device mentioned. Please refer to the documentation provided for a particular device or piece of software for a complete description.

This reference does provide an extensive discussion of the functions available in *Total Control Manager.* 

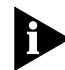

3Com<sup>®</sup> ships release notes with some products. If the information in the release notes differs from the information in this reference, follow the instructions in the release notes.

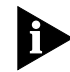

This document was written with the assumption that the user has some knowledge of data processing, telecommunications, and networking.

#### Conventions

The following tables list conventions that are used throughout this guide.

#### Notice Icons

| lcon | Notice Type      | Description                                                                                                    |
|------|------------------|----------------------------------------------------------------------------------------------------|
|      | Information note | Information that contains important features or instructions.                                                               |
|      | Caution          | Information to alert you to potential damage to a program, system, or device.                                               |
|      | Warning          | Information to alert you to potential personal injury<br>or fatality. May also alert you to potential electrical<br>hazard. |
|      | ESD              | Information to alert you to take proper grounding precautions before handling a product.                                    |

#### **Text Conventions**

| Convention                                         | Description                                                                                                    |
|----------------------------------------------------|----------------------------------------------------------------------------------------------------|
| Text represented as a screen display               | This typeface represents displays that appear on your terminal screen, for example:                                                                                                    |
|                                                    | Netlogin:                                                                                                    |
| Text represented as commands                       | <b>This typeface</b> represents commands you enter for example:                                                                                                    |
|                                                    | setenv TCMHOME directory                                                                                                    |
|                                                    | This guide always gives the full form of a command in<br>uppercase and lowercase letters. However, you can<br>abbreviate commands by entering only the uppercase letters<br>and the appropriate value. All UNIX commands are<br>case-sensitive. |
| Text represented as <b>menu</b> or <b>sub-menu</b> | This typeface represents all menu and sub-menu names within procedures, for example:                                                                                                    |
| names.                                             | On the <b>File</b> menu, click <b>New</b> .                                                                                                    |

#### Related Documentation

The *Total Control Manager* documentation set also includes the following documents. To order additional copies of this documentation set, contact your sales representative.

 The Total Control Manager for Windows and UNIX Getting Started Guide

This Getting Started Guide contains a brief overview of *Total Control Manager* for Windows and UNIX and instructions to install, start, and use the software.

#### The Total Control Manager online Help System

This Help system describes how to use *Total Control Manager*. It also contains context-sensitive help for all the system parameters. Online Help is supplied with both Windows and UNIX versions of Total Control Manager.

#### The Total Control Manager for Windows Software Reference

This reference contains an overview of *Total Control Manager* for Windows and information about the optional features. This document also provides instructions for customizing cards and devices, monitoring and maintaining the system, and troubleclearing.

The Total Control Enterprise Network System Documentation Library CD-ROM

Documentation specific to each of the devices managed by Total Control Manager is also available. The Total Control Enterprise Network System Documentation Library CD-ROM contains installation and reference documentation for the following:

- Chassis and Fan Tray
- Network Management Card (NMC)
- Quad Modem Card
- NETServer
- Security and Accounting
- HiPer DSP Card
- HiPer ARC
- E1 Card
- T1 Card
- EdgeServer
- X.25 Card

#### Contacting 3Com

Call the appropriate toll free number listed below for technical support.

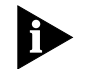

For European countries that do not have a toll free number listed, call +31 30 602 9900.

| Country | Toll Free Number | Country                                 | Toll Free Number |
|---------|------------------|-----------------------------------------|------------------|
| Austria | 06 607468        | Netherlands                             | 0800 0227788     |
| Belgium | 0800 71429       | Norway                                  | 800 11376        |
| Canada  | 1800 2318770     | Poland                                  | 00800 3111206    |
| Denmark | 800 17309        | Portugal                                | 0800 831416      |
| Finland | 0800 113153      | South Africa                            | 0800 995014      |
| France  | 0800 917959      | Spain                                   | 900 983125       |
| Germany | 0800 1821502     | Sweden                                  | 020 795482       |
| Hungary | 00800 12813      | Switzerland                             | 0800 553072      |
| Ireland | 1800 553117      | UK                                      | 0800 966197      |
| Israel  | 0800 9453794     | United States                           | 1800 2318770     |
| Italy   | 1678 79489       | All Other Locations<br>(Outside Europe) | 1847 7976600     |

Refer to the Total Control Hub Documentation CD-ROM for more information regarding product warranty.

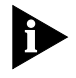

For information about Customer Service, including support, training, contracts, and documentation, visit our website at *http://totalservice.3com.com* 

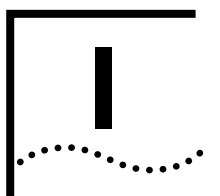

## **OVERVIEW**

- Chapter 1 System Overview
- **Chapter 2** Using the Device Display
- Chapter 3 The Command Tool

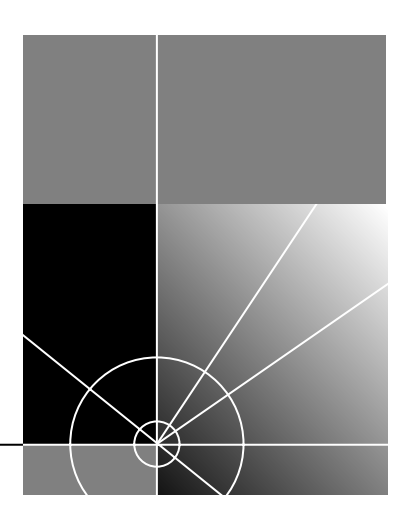

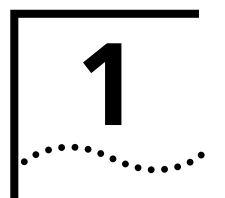

## System Overview

|                                                      | This chapter introduces Total Control Manager for UNIX. It provides a general overview of the software, system requirements, and steps to take before using Total Control Manager.                                                                                                    |
|------------------------------------------------------|----------------------------------------------------------------------------------------------------|
| About the Total<br>Control Enterprise<br>Network Hub | The Total Control Enterprise Network Hub is a data communications<br>platform that supports a wide variety of data, voice, and video<br>applications. It was designed to combine any or all of these applications<br>within a single chassis. Application features are provided by Network<br>Application Cards (NACs) which plug into the front of the chassis. Local<br>and wide-area network (LAN and WAN) and Public Service Telephone<br>Network (PSTN) interfaces are provided by Network Interface Cards (NICs)<br>which are installed in the back of the chassis. |
| About Total Control<br>Manager                       | <i>Total Control Manager</i> is a software application that runs on a personal computer called a management station. This application remotely manages 3Com NACs and NICs through a Network Management Card (NMC) installed in an Enterprise Network Hub.                                                                                                    |
|                                                      | Two protocols govern these management functions: Simple Network<br>Management Protocol (SNMP) between the NMC and the management<br>station, and a proprietary 3Com protocol between the NMC and the<br>managed cards.                                                                                                    |
| Simple Network<br>Management<br>Protocol             | Total Control Manager communicates with the NMC via SNMP rules.<br>Since the other Network Application Cards (NAC) installed in the hub do<br>not use SNMP agent software, the NMC acts as a proxy agent between<br>these cards and the management station.                                                                                                    |
| Communication<br>Protocols                           | The management station uses Management Information Bases (MIBs), defined for each card in the hub, to issue commands to the NMC. The                                                                                                    |

NMC executes the commands and obtains the results using a proprietary 3Com protocol. The NMC uses SNMP to return these results to the management station.

Management Bus<br/>ProtocolThe NMC communicates with each installed card using a 3Com<br/>proprietary Management Bus Protocol (MBP). The NMC provides<br/>configuration management for each NAC in the hub and can set each<br/>parameter for a NAC to a desired value. The NMC also automatically<br/>configures parameters to predetermined values when a NAC is installed<br/>in the hub. To help manage the configuration, the NMC can also query<br/>the current value of parameters for each NAC and download software for<br/>upgrades.

#### **SNMP Trap Implementation** Standard SNMP traps can be enabled to send a trap message (or event notification) to one or more management stations. The management stations use these traps to create logs, trigger alarms, and initiate actions.

For more information about SNMP, refer to the NMC documentation set or the Total Control Manager online Help system.

#### System Requirements

Total Control Manager for UNIX is available for the UNIX workstation configurations listed in the following tables.

For HP-UX®:

| Resource                | Requirement                                        |
|-------------------------|----------------------------------------------------|
| Hardware Platform:      | HP 9000 and HP 712/100 or higher with CD-ROM drive |
| Operating System:       | HP-UX V10.20 or higher                             |
| Prerequisite Software:  | X-Windows - X11R5-SHLIBS, Motif 1.2                |
| System Memory:          | at least 64 MB                                     |
| Application Disk Space: | 100 MB minimum on one partition, not across many   |
| Monitor:                | Color                                              |
| Network Connection:     | Ethernet or Token Ring                             |
| Optional Software:      | Open View Windows Network Node Manager 4.x         |

1-2

For Sun Solaris™:

| Resource                | Requirement                                                             |
|-------------------------|-------------------------------------------------------------------------|
| Hardware Platform:      | Sun™ SPARCstation™ 5/85 or larger with CD-ROM drive                     |
| Operating System:       | Sun Solaris V2.5.1 or above                                             |
| Prerequisite Software:  | X-Windows - X11R5, Motif Runtime Kit<br>(SUNWmfrun package)             |
| System Memory:          | at least 32 MB                                                          |
| Application Disk Space: | 100 MB minimum on one partition, not across many                        |
| Monitor:                | Color                                                                   |
| Network Connection:     | Ethernet or Token Ring                                                  |
| Optional Software       | SunNet Manager (SNM) 2.3, Open View Windows<br>Network Node Manager 4.x |

#### Before Using Total Control Manager

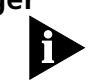

Before installing Total Control Manager on your system:

The Total Control Manager software usually manages Enterprise Network Hubs, but it can also manage other network devices like the Modem Pool/16.

- Install all the Total Control devices that will be managed through Total Control Manager. For more information on installing these devices, refer to the specific device's documentation.
- Uninstall any previous versions of the software. See the Uninstalling *Total Control Manager for UNIX* section later in this chapter.

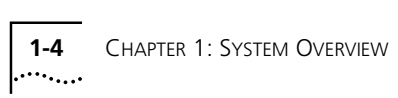

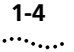

## 2

## USING THE DEVICE DISPLAY

The Total Control Manager device display is used to select target components whenever you are performing configuration, sending commands, or upgrading components via software download.

#### Total Control Manager Device Display?

The Total Control Manager device display is included as a part of the Total Control Manager Console. It also appears when using the x prefix from the command line or when launching Total Control Manager functions from within your OVW or SNM network management platform.

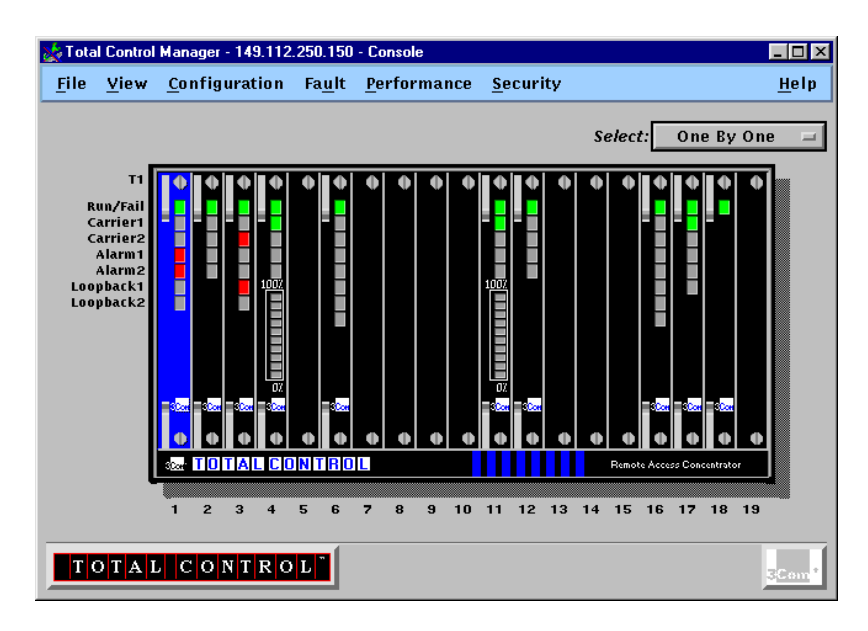

The device display contains "hot spots," or areas that you can click to select targets for Total Control Manager functions.

In general:

- Click on LEDs to select individual channels, or the area just outside of the LEDs to select the whole component. For Network Interface Cards (NICs), click the connectors.
- The component identity is displayed to the left of the device display.
- Hold the Shift key down to select more than one channel or component one at a time.
- Only one type of component can be selected at a time (for example, two Quad Modem Cards can be selected, but not a Quad Modem Card and a Dual Modem Card).
- To select all of one type of channel or component in a device, use the All Like Devices setting in the Select drop down box at the upper right corner of the device display window.

## THE COMMAND TOOL

Use the Command Tool to perform actions on a component, such as busy-out, disconnect, reset, or save to NVRAM.

#### Launching the Command Tool

You can launch the Command Tool in any of the following ways:

 From your network management platform network map (either OVW Network Node Manager or SNM): highlight the icon for a Total Control Manager device, then select Actions/Commands from the Configuration Menu.

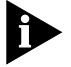

For instructions on accessing these menus, refer to Installing and Integrating Total Control Manager for UNIX in the Total Control Manager for Windows and UNIX Getting Started Guide.

- From the Total Control Manager Console: Select a component from the device display, then select Actions/Commands from the Configuration Menu.
- From the UNIX command line: use the **xtcmcmd** command, specifying the target device IP address or hostname and the target slots and channels.

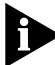

For complete syntax for the **tcmcmd** command, see Appendix B, Command Line Interface.

Card-Level vs.There are different command options depending on whether you selectChannel-Levelthe whole component or individual channels within a component. SeeCommandsAppendix C for a list of commands for each type of card.

## The CommandAfter launching the Command Tool, the Command window appears.Window

- 1 Select the type of command you want to perform from the Command to Execute or Category drop down boxes.
- 2 Click **Execute** at the bottom of the window.
- **3** After executing the command, compare the results with the color coded key below the status box.

| 🎎 Command Tool - 149.112.250 | .125         |                     | _ 🗆 × |
|------------------------------|--------------|---------------------|-------|
| Selected Targets: [HiPer /   | IRC]         |                     |       |
| \$16                         |              |                     |       |
| Category:                    | Command      | to Execute:         |       |
| Software Commands 😑          | Save to      | NVRAM               |       |
| ☐ Force Command              | Command<br>I | Specific Parameter: |       |
| Command Status:              | Comment      |                     | _     |
| Turget 155404 nesare         |              |                     |       |
| Success                      | E Failure    | In Progress         | _     |
| Execute                      | Close        | Recall              | Help  |

#### Command Window Elements

The Command Window contains the elements listed in the table below:

| Element            | Description                                                                                                    |
|--------------------|----------------------------------------------------------------------------------------------------|
| Selected Targets   | Displays the component type and the slots and channels that will receive the command.                                                                         |
| Category           | Some components have different command categories. If<br>the selected targets have only one command category, this<br>box is grayed out.                      |
| Command to Execute | Click this box to select the command you want to execute for the selected targets.                                                                            |
| Force Command      | The component may be in a state where the selected command is normally rejected (for example, a modem in dial mode). Check this box to override this lockout. |
| (continued)        |                                                                                                    |

| Element                       | Description                                                                                                    |
|-------------------------------|----------------------------------------------------------------------------------------------------|
| Command Specific<br>Parameter | Commands for some device types require an additional parameter to be specified when the command is issued. Not required for the Total Control chassis. |

## **Command Status Box** Use the color-coded key below the Command Status box to interpret the command result. The keys indicate the following information:

| Кеу     | Indication                                                       |
|---------|------------------------------------------------------------------|
| Issued  | Indicates whether or not the command was successfully initiated. |
| Result  | Indicates the results of the command.                            |
| Comment | Displays details about failed commands.                          |

#### **Control Buttons** The control buttons perform the following functions:

| Button  | Function                                                               |
|---------|------------------------------------------------------------------------|
| Execute | Executes the selected command for the selected targets.                |
| Result  | Queries selected targets for the results of the last executed command. |
| Close   | Closes the Command Window.                                             |

**3-4** Chapter 3: The Command Tool

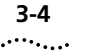

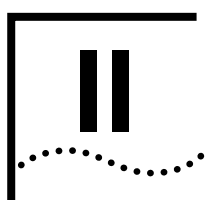

## **CONFIGURING DEVICES**

- Chapter 4 Configuing Components
- **Chapter 5** Saving Configurations
- Chapter 6 AutoResponse

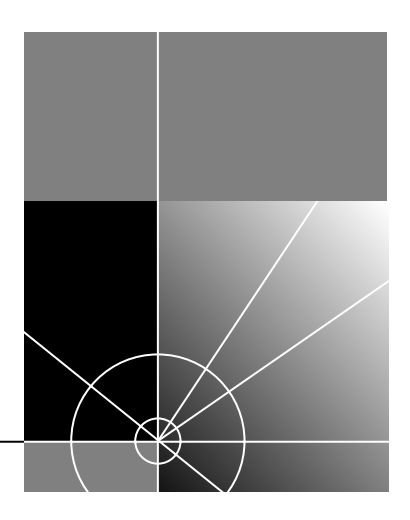

## **4**

## **CONFIGURING COMPONENTS**

| Overview                            | Use the Total Control Manager Configuration Tool (a graphical user<br>interface for selecting and setting component parameters) to configure<br>device components. Unlike other Total Control Manager functions, you<br>cannot configure device components from the command line.                  |
|-------------------------------------|----------------------------------------------------------------------------------------------------|
| Launching the<br>Configuration Tool | <ul> <li>There are three ways to launch the Configuration Tool:</li> <li>From the Total Control Manager Console, select a target from the device display, and then select <b>Programmed Settings</b> from the <b>Configuration Menu</b>.</li> </ul>                                                |
|                                     | <ul> <li>From the integrated Total Control Manager menu of your OVW or<br/>SNM network management platform, select Programmed Settings.</li> </ul>                                                                                                    |
|                                     | <ul> <li>From the UNIX command line, type <b>xtcmconf</b> followed by the IP address or hostname of the target device and the target slots and channels (see Appendix B for more details on using the command line interface).</li> </ul>                                                          |
| Selecting a<br>Parameter Group      | Parameters for a given component may be divided into several groups.<br>When the Configuration Tool first appears, the parameter group<br>drop-down box is activated, prompting you to select a parameter group.<br>You must select a group from the Parameter Group drop down box to<br>continue. |

| 🔆 Configuration Tool - 149.112.250.115                 | -OX          |
|--------------------------------------------------------|--------------|
| <u>F</u> ile <u>E</u> dit <u>V</u> iew <u>C</u> hassis | <u>H</u> elp |
| Selected Targets: [Modem]                              |              |
| S6C1                                                   | 1            |
|                                                        |              |
| Parameter Group:                                       |              |
| Modem Identification                                   | -            |
| Line Interface Options                                 |              |
| Data Compression Settings                              |              |
| DTE Interface Settings                                 |              |
| Signal Converter Settings                              |              |
| Call Control Options                                   |              |
| Modem Error Control Settings                           |              |
| DNIS Access Codes                                      |              |
| Link Security Configuration                            |              |
| Hub Security                                           |              |
| Cellular Configuration                                 |              |
| x2/V.90 Configuration                                  |              |
| Remote Modem Identification                            |              |
| ISDN Modem Call Control Ontions                        |              |
| PIAFS Configuration                                    |              |
| Remote Modern Call Control Settings                    | ► 2 Fuit     |
| Tran Franklas                                          |              |

#### Card-Level vs. Channel-Level Parameter Groups

Total Control Manager components have different parameter groups depending on whether you have selected the whole component or individual channels within a component. For example, the T1 Programmed Settings parameter group is only available if you select a T1 card, while the DS1 Trunk Settings parameter group is available only when you select one or more individual channels on a T1 card. Likewise, if you select Channel 1 from a Quad Modem Card, a number of parameter groups are available, but if you select the whole card, the Configuration Tool is not available because there are no parameter groups at the card level for Quad Modem Cards.

#### Configuration Window Elements

After selecting a parameter group, the configuration table appears, listing the current settings for each selected component.

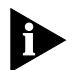

Column headings display slot and channel numbers for each selected component.

4-2

| 🔆 Configuration Tool - 149.112.2                      | 250.115         | < |
|-------------------------------------------------------|-----------------|---|
| <u>F</u> ile <u>E</u> dit <u>V</u> iew <u>C</u> hassi | is <u>H</u> elp |   |
| Selected Targets: [Modem]                             | 7               |   |
| Sector angels. [model]                                | 1               | 1 |
|                                                       |                 | 1 |
| Parameter Group:                                      |                 |   |
| Modem Identificati                                    | ion 🖃           |   |
|                                                       | \$6C1           | 1 |
| Modem Model                                           |                 |   |
| Serial Number                                         |                 |   |
| Hardware Revision                                     |                 |   |
| Supervisor Software Revis                             |                 |   |
| Data Pump Software Revisi                             |                 |   |
| Operational Status                                    |                 |   |
| Country of Operation                                  |                 |   |
| Ring Indicate                                         |                 |   |
|                                                       |                 |   |
|                                                       |                 |   |
|                                                       |                 |   |

| Field or Button     | Function                                                                                                    |
|---------------------|----------------------------------------------------------------------------------------------------|
| Window Title Bar    | Displays the target device IP address.                                                                                                    |
| Selected Objects    | Displays the slot and channel numbers of the selected components. For instance, S3C1-4 means that channels 1-4 of the component in slot 3 of a device has been selected. This field is read only.                    |
| Get and Set Buttons | Triggers the SNMP Get or Set operation for the selected<br>parameter group. The Get operation updates the display<br>with the last-saved values. The Set operation writes the<br>displayed values to the device MIB. |
| Default Button      | Loads the default value for the selected parameter.                                                                                                    |

#### Context-sensitive Help

To display information about configurable parameters, use the context-sensitive help button, pictured here:

When you click this button with the mouse, the pointer picks up the context-sensitive help icon. Simply point and click the parameter you want more information about, and a pop-up help window appears.

## Using the Click on the cell with the setting you want to edit with the mouse. If a value is read-only, the cursor changes to the "ban" sign when placed over that value. Fields can also be navigated using the Tab key.

Some fields make use of a drop-down box-when you select the field, an arrow appears on the right. Click on it to list options for that field.

| 5. T | Automatic Busy Out | disabled | disabled |
|------|--------------------|----------|----------|
|------|--------------------|----------|----------|

## Changed Value<br/>IndicatorOnce a value has been changed in the configuration table, it turns blue.<br/>The new value is not changed in the component, however, until a Set has<br/>been issued. After a Set is issued and the value has been changed in the<br/>component, the color returns to normal.

**Adjusting Column** Width Column width can be adjusted using the mouse. Place the cursor over the column divisor line until it changes to a bar and arrow, then click and drag the line left or right.

|                     | s1c1 →             | S1C2         |
|---------------------|--------------------|--------------|
| g Mode              | ds1D4              | ds1D4        |
| oding Options       | ami                | ami          |
| se to Remote Loopba | ignore             | ignore       |
| Attenuation         | attenJitterOnTxmtr | attenJitterO |
|                     |                    |              |

# Configuring<br/>Multiple<br/>ComponentsTo configure multiple components with the Load Feature:1Configure one component with the desired settings. This component will<br/>act as a model for all other components.2Launch the Configuration Tool, selecting all components that you want to

2 Launch the Configuration lool, selecting all components that you want to match the settings of the model component (these components should appear in the Selected Objects field at the top of the Configuration window). You must select a parameter group to activate the Load From button. (After you have selected a group, however, you can use the

4-4

Cancel button to stop discovery for that group. The Load From button then becomes active.)

- **3** Click on the **Load From** button to bring up the Load From window.
- **4** Enter the IP address and Slot and Channel number of the model component (from which you want to load settings). All the settings from each parameter group of the model component are loaded to the selected components (listed in the Selected Objects field of the Configuration window).
- **5** Select from the following preload options using the corresponding radio buttons:
  - Preload targets and show changes. Changes only those values that differ from the target component. Changed values are displayed in blue in the Configuration window.
  - Skip Preload and consider everything changed. Loads all values and does not perform the comparison.

#### Configuring the NMC's Authorized Access List

The chassis NMC (or MP/16 management module) contains an authorized access list that allows you to limit management capability to certain management stations on your network. Once you have created entries in the authorized access list, only those management stations can send SNMP requests to that device.

To set up an authorized access list:

- 1 Open a console window for the device whose authorized access list you want to change.
- **2** From the **Security Menu** select **Authorized Station**. The authorized stations window appears.
- **3** From the authorized stations window, click the **Add** button. The authorized stations Add dialog box appears.
- **4** In the Add dialog box, enter the IP address for the workstation you are currently working from and click **OK**.

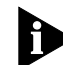

For information about setting the network mask, refer to Defining a Range of IP Addresses for Authorized Access later in this chapter.

**5** Click **Add** to add additional entries for other workstations for which you want to grant management access.
6 Repeat these steps for each device on your network.

Authorized StationsUse the Add, Modify, and Delete buttons to change authorized access listWindow Elementsentries.

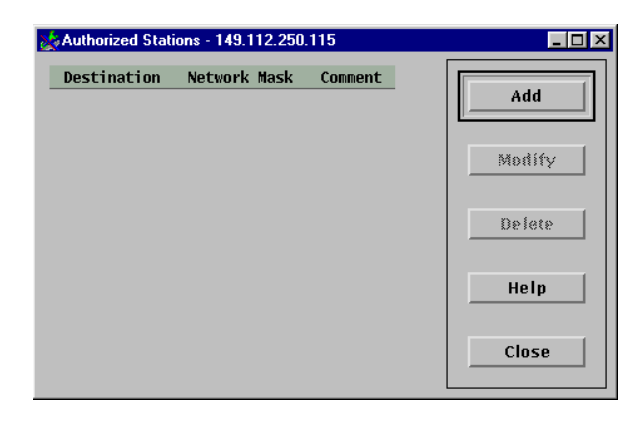

| Button | Function                                                                                                    |
|--------|----------------------------------------------------------------------------------------------------|
| Add    | Brings up a dialog box for entry of new authorized stations.                                                                                                    |
| Modify | You must select an entry from the list before using this button. Brings<br>up a dialog box for changing the network mask or comment for the<br>selected device. |
| Delete | Delete the selected entry.                                                                                                    |

## Authorized AccessThe following information appears for every item in the AuthorizedListAccess List:

| Information Field | Description                                                                                                    |
|-------------------|----------------------------------------------------------------------------------------------------|
| Destination       | Displays the IP address of the authorized station.                                                                     |
| Network Mask      | Displays the network mask for the destination IP address that defines a range of IP addresses for authorized stations. |
| Comment           | User-entered description of the station.                                                                               |

### Defining a Range of IP Addresses for Authorized Access

A range of IP addresses for authorized access can be defined using the Network Mask field in the authorized access list.

The network mask that you type in this field masks the IP address for that entry to define a range of authorized IP addresses.

4-6

For example, a network mask of 255.255.255.255 prevents access from all IP addresses except the destination IP address. An entry with a destination IP address of 139.78.202.192 and a network mask of 255.255.0.0 grants access to all stations with IP addresses within the range of 139.78.0.0 and 139.78.255.255. An entry with the same IP address and a network mask of 255.0.0.0 grants access to all stations with an IP address beginning with 139.

### Clearing Authorized If your management station is listed in the authorized access list: Access Lists

- **1** Open a console window for the device whose authorized access list you want to clear.
- **2** From that console window, launch the authorized stations tool.
- **3** Select the first entry from the authorized access list with the mouse and then click **Delete**. Repeat this step for each entry until all entries are deleted.
- **4** If your management station is NOT an authorized station: If you need to clear the access list to gain management capability for a device, you must use the User Interface on the back of the NMC (or MP/16). See the operator's guide or installation manual for that device for instructions on how to use the User Interface.

**4-8** Chapter 4: Configuring Components

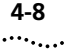

## 5

## **SAVING CONFIGURATIONS**

This chapter describes the methods and procedures for saving configurations.

| Methods for Saving                               | There are four ways to save configurations:                                                                                                    |  |  |
|--------------------------------------------------|----------------------------------------------------------------------------------------------------|--|--|
| Configurations                                   | Device Save and Restore. This feature lets you save the configurations of every component of a device to a file (for example, the configuration of all the cards and channels in an Enterprise Network Hub). The device configuration can be restored to that device, or applied to other devices with similar components.                                                                                 |  |  |
|                                                  | <ul> <li>Component Save to NVRAM. Most components contain their own Non-volatile read access memory (NVRAM). The component's current configuration can be saved to its NVRAM, and later retrieved, either through a direct command or by resetting the component.</li> <li>NMC Save Chassis to NVRAM. An entire device's configuration can be saved to the Network Management Card (NMC) NVRAM.</li> </ul> |  |  |
|                                                  |                                                                                                    |  |  |
|                                                  | <ul> <li>Chassis NVRAM Save. An entire device's configuration can be saved<br/>to a file on the network.</li> </ul>                                                                                                    |  |  |
| Saving or Restoring<br>Chassis<br>Configurations | The Save Configuration utility performs a discovery of the configuration<br>of a device and saves it to a file, using the .whb extension. Once saved as<br>a file, the Restore Configuration utility is used to restore the configuration<br>to that device, or it can be used to apply the .whb file to other devices<br>with similar components.                                                         |  |  |
| Initiating a Device                              | You can initiate a device save or restore in any of the following ways:                                                                                                    |  |  |
| Save or Restore                                  | <ul> <li>From your network management platform (HP OpenView Windows or<br/>SunNet Manager), select Restore Configuration or Save</li> </ul>                                                                                                    |  |  |

**Configuration** from the integrated Total Control Manager menu items.

- From the File Menu of the Total Control Manager Console, select either Save Chassis Configuration or Restore Chassis Configuration.
- From the UNIX command line using the **xtcmrestore** and **xtcmsave** commands.

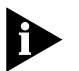

For information on performing save and restore operations from the command line, see Appendix B, Command Line Interface.

Saving a Chassis Configuration Use the following procedure to save a chassis configuration using the Total Control Manager Virtual Front Panel Display (VFPD).

1 On the File Menu, click Save Chassis Configuration.

The Save Chassis dialog box appears

| 斄 Chassis Save - 149.112.2          | 50 <b>- 🗆 ×</b> |
|-------------------------------------|-----------------|
| Filter                              |                 |
| /opt/tcm/dataj/whb/*                |                 |
| Directories                         | Files           |
| /tcm/data/whb/.<br>t/tcm/data/whb/. | /opt/tcn        |
|                                     |                 |
| Please type or select a             | filename:       |
| /opt/tcm/data/whb/                  |                 |
|                                     |                 |
| OK Filter                           | Cancel          |

2 Enter or select the .whb file you are saving to and click OK.

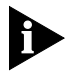

The default directory for .whb files is: \$TCMHOME/data/whb/.

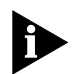

If performing save or restore from the command line and you are not using the x prefix option, progress is reported as status messages on screen. For more information see Appendix B, Command Line Interface.

The Chassis Save Progress window appears.

5-2

| Chas                                                                   | sis Save – 192.77.203.114 -       | - Progress       |
|------------------------------------------------------------------------|-----------------------------------|------------------|
| Target Device: 192.77.<br>Operation Type: Saving<br>File Name: chassis | 203.114<br>NAC(s)/NIC(s)<br>s.whb | Cancel           |
|                                                                        | Failed Slot/Channel:              |                  |
| Clath 2                                                                | Slot 1 : bad card                 |                  |
| SIOE: 3                                                                |                                   |                  |
| Completion: 10.2%                                                      |                                   |                  |
| Comprection. 10.5%                                                     |                                   |                  |
|                                                                        | 5 6 7 9 9 10 11 11                | 2 12 14 15 16 17 |
|                                                                        | 3 0 7 8 3 10 11 17                |                  |
| NIC: 1 2 3 4 5                                                         | 5 6 7 8 9 10 11 12                | 2 13 14 15 16 17 |
| Failed                                                                 | Mismatch                          | Empty            |
| In Progress                                                            | Success                           | Card Present     |

The Chassis Progress dialog box provides the following information:

- IP address of the target device.
- Operation Type (save or restore).
- File name the configuration is being saved to or restored from.
- Status of the current operation, including the slot and channel currently being saved from or restored to and the percentage already completed.
- List of any slot or channels from which the utility was unable to retrieve a MIB objects.

### Restoring a Chassis<br/>ConfigurationTo restore a chassis configuration using the Total Control Manager Virtual<br/>Front Panel Display (VFPD):

1 On the File Menu, click Restore Chassis Configuration.

The **Restore Chassis** dialog box appears

| /opt/tcm/data/nvram/*                                        |                |
|--------------------------------------------------------------|----------------|
| Directories<br>/opt/tcm/data/nvram/.<br>/opt/tcm/data/nvram/ | Files /opt/tcn |
| Restore NVRAM but no     Selection     /opt/tcm/data/nvram/  | <br>nt chassis |
|                                                              |                |

2 Enter or select the .whb file you are saving to and click **OK**.

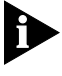

The default directory for .whb files is: \$TCMHOME/data/whb/.

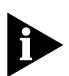

If performing save or restore from the command line and you are not using the x prefix option, progress is reported as status messages on screen. For more information see Appendix B, Command Line Interface.

The Chassis Save Progress window appears.

| Chassis                                                                           | : Save - 192.77.203.114 - Progress |        |
|-----------------------------------------------------------------------------------|------------------------------------|--------|
| Target Device: 192.77.203.<br>Operation Type: Saving NAC<br>File Name: chassis.wł | 1.114<br>C(s)/NIC(s)<br>hb         | Cancel |
| -Progress-Fai                                                                     | niled Slot/Channel:                |        |
| Slo                                                                               | ot 1 : bad card                    |        |
| Slot: 3                                                                           |                                    |        |
| Channel: 1                                                                        |                                    |        |
| Completion: 10.3%                                                                 |                                    |        |
| NAC: 1 2 3 4 5 6                                                                  | 6 7 8 9 10 11 12 13 14 15 16       | 17     |
|                                                                                   |                                    |        |
|                                                                                   | 6 7 8 9 10 11 12 13 14 15 16       | 17     |
| Failed                                                                            | Mismatch Empty                     |        |
| In Progress                                                                       | Success Card Prese                 | nt     |

5-4 .....

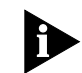

See Saving Chassis Configurations for more information on the Chassis Save Progress Window.

| Some device components, such as modems and T1 Cards, store their settings in their own NVRAM and use them for power-on and reset defaults.                                                                                                    |
|----------------------------------------------------------------------------------------------------|
| To save a component's settings to NVRAM, use the Command Tool to issue the Save to NVRAM command. This command is found in the Software Command group for that component.                                                                                                    |
| To load a component's NVRAM settings, issue the Restore from NVRAM command from the same command group as the Save to NVRAM command.                                                                                                    |
| Not all components support the Save to NVRAM feature. For those that<br>do support this feature, you must select the right command type and<br>group. For example, the modem software command group is only<br>available when you select modems at the channel level, as opposed to<br>selecting the whole card. For T1 cards, you must select the whole card<br>and choose the software command group. See Appendix C for a list of<br>available commands for each type of Total Control Manager component. |
| Use the <b>Save Chassis to NVRAM</b> command to save the configuration of each component in a device to the NMC's NVRAM. This configuration can then be restored to that device using the <b>Restore Chassis from NVRAM</b> command.                                                                                                    |
| To execute the <b>Save Chassis to NVRAM</b> and <b>Restore Chassis from</b><br><b>NVRAM</b> commands, follow these steps:                                                                                                    |
| From OVW or SNM:                                                                                                    |
| 1 Select a Total Control Manager device icon from the OVW or SNM network map.                                                                                                    |
| 2 Launch the Command Tool from the integrated Total Control Manager<br>menu items by selecting Configuration then Actions/Commands. The<br>device display window appears. (For instructions on accessing these<br>menus, refer to Installing and Integrating Total Control Manager for UNIX<br>in the Total Control Manager for UNIX Getting Started Guide.)                                                                                                    |
|                                                                                                    |

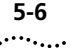

- 3 Select the NMC card (or management module) from the device display.
- **4** Select **Save Chassis from NVRAM** or **Restore Chassis from NVRAM** from the Command to Execute drop-down box.
- 5 Click Execute, and wait for the Success result.

### From the Total Control Manager Console:

- 1 Select the NMC card (or management module) from the device display.
- 2 Select Actions/Commands from the Configuration Menu. The Command window appears.
- **3** Select **Save Chassis from NVRAM** or **Restore Chassis from NVRAM** from the **Command to Execute** drop-down box.
- 4 Click Execute, and wait for the Success result.

#### From the UNIX Command Line:

1 Execute Save Chassis to NVRAM using the following command:

```
tcmcmd -E "save chassis" -G s IPaddr:Sslot
```

or

Execute Restore Chassis to NVRAM using the following command:

```
tcmcmd -E "restore chassis" -G s [IPaddr]:S[slot ]
```

where:

- IPaddr = the IP address or hostname of the device
- slot = the slot number where the NMC or management module is located (slot 17 for chassis, and slot 3 for MP/16 units).

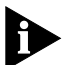

For a complete syntax description for the tcmcmd command, see Appendix B, Command Line Interface.

### Save Chassis NVRAM

Use the **Save Chassis NVRAM** command to save the configuration of each component in a device to a file on your system. This configuration can then be restored to that device using the **Restore Chassis NVRAM** command.

For more information on the **Save Chassis NVRAM** command, refer to About NVRAM Save/Restore in the online Help system.

## 6

## **AUTORESPONSE**

|                                 | AutoResponse allows network managers to define a set of actions (auto<br>response script) they wish to be taken automatically when a specified<br>event occurs in the chassis. The event may be specific to a particular<br>module (NAC or NMC) in a given slot of the chassis, or specific to a<br>particular entity (such as a single modem channel).<br>Refer to the Total Control Manager online Help for detailed descriptions<br>of all available AutoResponse events and responses. |
|---------------------------------|----------------------------------------------------------------------------------------------------|
| Basic AutoResponse<br>Operation | Total Control Manager provides a convenient graphical user interface<br>(GUI) through which the Network Manager can configure these auto<br>responses. It is accessed when you select AutoResponse from the<br>Configure menu.                                                                                                    |
|                                 | Total Control Manager does not need to be running when an event occurs in order for the NMC to invoke the appropriate response, since these responses are programmed into the NMC.                                                                                                    |
|                                 | When there are thresholds for an event, they must be programmed<br>through the Configuration Tool. For instance, the Connection Time Limit<br>Expired event requires that you specify the Connection Time Limit<br>threshold.                                                                                                    |
| AutoResponse<br>Configuration   | To configure AutoResponse:                                                                                                    |
| 1                               | Highlight one or a group of slot(s)/channel(s) on the device display.                                                                                                    |
| 2                               | On the <b>Main Menu</b> bar, click <b>Configuration</b> , and then click <b>AutoResponse</b> .                                                                                                    |
|                                 | The AutoResponse Window appears.                                                                                                    |

| AutoResponse - 149.112.250.125                                                                                                    |                                                        |                                 |
|----------------------------------------------------------------------------------------------------|--------------------------------------------------------|---------------------------------|
| Selected Fargets: [NMC]                                                                                                    |                                                        |                                 |
| E <i>vent:</i><br>PSU Voltage Out of Range                                                                                                    | -                                                      | Response Script Usage (%):<br>0 |
| Available Responses:<br>Cenerate AutoResponse SNMP<br>Delay Script Execution (N) seco<br>Terminate Script Execution<br>Continue If Test Passes<br>Configure Module From NMC N<br>Configure Module From NMC Fa<br>Test Module<br>Reset Module | Add<br>Delete<br>Delete All<br>Get<br>Set<br>Load From | Response Script:                |
| ОК                                                                                                    | Cancel                                                 | Help                            |

| Selected Devices | This box shows the slot(s) | or channel(s) | ) selected in the | chassis display. |
|------------------|----------------------------|---------------|-------------------|------------------|
|------------------|----------------------------|---------------|-------------------|------------------|

| Events | Click this box to select an event. If you select an event that requires a |
|--------|---------------------------------------------------------------------------|
|        | descriptor, be sure that you have programmed the descriptor.              |

**Response Script** Usage This indicator shows the percentage of available script space you have programmed. Each response may take up a different amount of script space. Monitor this gauge to avoid programming too many responses to a single event.

**Responses/Responses Configured** The responses available for the event are displayed on the left, and the responses configured for the event are displayed on the right. See AutoResponse Editing for a description of how to configure the list. When you select a response that has descriptors, a window appears presenting you with descriptor options.

AutoResponse This section describes how to edit AutoResponse settings. Editing

**Load From** This button brings up the Load From Device window. Enter the IP address, slot and/or channel of the device whose AutoResponse settings

6-2

you want to copy, and the response scripts are loaded from the device specified to the currently selected device(s).

**Add Response** To assign a response to an event:

1 Select the response from the Responses List and then click **Add**. The response is added to the Responses Configured list box.

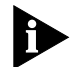

Responses can only be added one at a time. Some responses may require additional information (e.g., Delay N. Seconds). For responses that require additional input (a descriptor), the AutoResponse Parameters window is displayed.

2 Fill in your desired value and click **OK** to set the descriptor.

- **Delete Response** To remove a response, select a response from the Responses Configured list and then click the **Delete** button.
- **Delete All Responses** Click the **Delete All** button to remove all the responses from the Responses Configured list.
  - **Get** The **Get** button queries the NMC for the response script associated with the event.
  - **Set** The **Set** button assigns the response script to the event.

6-4 CHAPTER 6: AUTORESPONSE

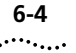

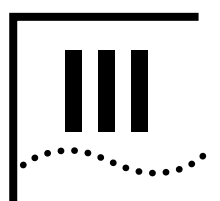

## MONITORING THE SYSTEM

| Chapter 7 | Viewing | Statistics |
|-----------|---------|------------|
|-----------|---------|------------|

- Chapter 8 Setting Traps
- **Chapter 9** Chassis Inventory

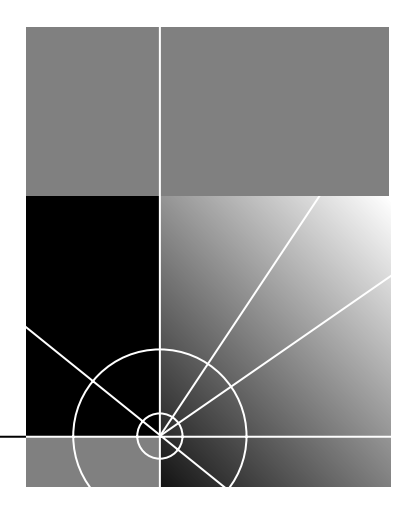

## **VIEWING STATISTICS**

This chapter explains how to monitor the performance of cards installed in a hub.

Using the<br/>Performance<br/>MonitorTotal Control Manager sets up a systematic approach to monitoring the<br/>performance of cards installed in a hub.You can monitor multiple cards from the chassis display at one time, but<br/>they must all be the same type of card. Up to ten parameters can be<br/>selected for any one monitoring session.To monitor a session:

- **1** From the Total Control Manager Console, select the card(s) to monitor.
- 2 From the **Performance** menu, click **Performance Monitor**.

The Performance dialog box appears.

| k Performance - 149.112.250.12                                                                                                    | 5                                          |             |
|----------------------------------------------------------------------------------------------------|--------------------------------------------|-------------|
| Selected Targets: [HiPer Al                                                                                                    | RC]                                        |             |
| \$16                                                                                                    |                                            |             |
| Functional Group:                                                                                                    | Polling Interval                           | e l         |
| Packet Bus Sessions 🚄                                                                                                    | 1                                          | Mins. 🖃     |
| Parameters:                                                                                                    | Parameters                                 | s Selected: |
| Session Assignment<br>Session Status<br>Last Packet Commun<br>Session TX Packet Cc<br>Session RX Packet Cc<br>Session Packet Size | Add<br>Delete<br>Default All<br>Delete All |             |
| Display Format:                                                                                                    |                                            |             |
| 🔷 Table 🛛 💠 Graph                                                                                                    |                                            |             |
| OK                                                                                                    | Cancel                                     | Help        |

**3** Click on **Functional Group** to display the list of available groups.

- 4 Select a group to monitor.
- **5** From the **Parameters** field, click the displayed parameters to select them for monitoring.
- 6 Click Add to add your choices to the Parameters Selected field.

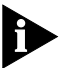

If you press **OK** before selecting any parameters to query, the first ten parameters in the first functional group are queried.

- 7 From the **Polling Interval** area, use the spin box to set your polling interval. The default value is one minute.
- 8 Choose a **Display Format**. The default display is a table.
- 9 Click **OK** to start the query operation.

The Performance Table appears with the statistics for your selected parameters.

| 太 Performance | - 149.112.250 | 125  |       |       | _ 🗆 × |
|---------------|---------------|------|-------|-------|-------|
|               |               | s    | 1 C25 |       |       |
|               | Sun Fab 7     |      |       |       |       |
| Time Flong    | 3011 FED 7    |      |       |       |       |
| Number of     | 96            |      |       |       |       |
| Receiver C    | poodP22nt2    |      |       |       |       |
| Activo Bri    | neiGutter     |      |       |       |       |
| D Channel     | dChannelDo    |      |       |       |       |
| Continuous    | falso         |      |       |       |       |
| Physical S    | ncF2Fc2Loc    |      |       |       |       |
| Line Statu    | 100           |      |       |       |       |
| Loophack T    | none          |      |       |       |       |
| Timeslot S    | none          |      |       |       |       |
| Activo Sig    | noccogoüri    |      |       |       |       |
| No. Tdlo. Mo. | nessageor i   |      |       |       |       |
| No Ring Of    | 0             |      |       |       |       |
| Sotting up    | 0             |      |       |       |       |
| EQM Wink S    | 0             |      |       |       |       |
| EQM Mink 3    | 0             |      |       |       |       |
|               | 0             |      |       |       |       |
| NU Channer    | 0             |      |       |       |       |
|               | M             | 1    |       |       |       |
|               |               |      |       |       |       |
|               |               |      |       |       |       |
|               |               |      |       |       |       |
| Rotate Tab    | le            | Save |       | Print | Exit  |
| notate rub    |               | Jave |       |       | Lait  |

7-2 .....

## Setting Traps

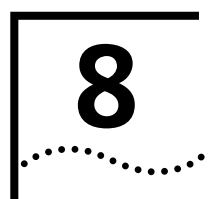

This chapter briefly describes traps and shows how to set traps.

What is a Trap? A trap is an SNMP message sent from a device to signal that a specific event or fault has occurred in one of the cards or on the chassis. Traps allow you to detect, isolate, and correct problems or events that occur.

## Setting traps for a device

To set a trap for a device:

### 1 On the Main Menu, click Fault then Trap Settings.

The Configuration Tool dialog box appears.

| 🔆 Configuration Tool - 149.112.250.125                 | - D ×        |
|--------------------------------------------------------|--------------|
| <u>F</u> ile <u>E</u> dit <u>V</u> iew <u>C</u> hassis | <u>H</u> elp |
| Selected Targets: [Hiller DSD Sec                      | n Line]      |
| s1C25                                                  |              |
| ,                                                      |              |
| Parameter Group:                                       |              |
| Trap Enables                                           |              |
| Loopback Traps                                         | 1            |
| Timeslot Service Traps                                 |              |
| D-Channel Service Traps                                |              |
| Trunk Settings                                         |              |
| Cause Codes                                            |              |
| Span Line Blocking                                     |              |
| Short Haul NIC                                         |              |
| Dial Out Configuration                                 |              |
| Timeslot Mapping and Blocking                          |              |
| Timeslot Service Configuration                         |              |
|                                                        | 4            |
|                                                        |              |
|                                                        |              |
|                                                        |              |
| Get Set                                                | Exit         |
|                                                        | ××           |

- **2** Select the card or group of like cards to set traps for.
- **3** Select a group of traps from the Parameter Group drop-down box.

The Configuration Table appears with the trap parameters.

| 🔆 Configuration Tool - 149.112.2                      | 50.125        |              |
|-------------------------------------------------------|---------------|--------------|
| <u>F</u> ile <u>E</u> dit <u>V</u> iew <u>C</u> hassi | s             | <u>H</u> elp |
| Solocted Targets: [Willer D                           | SP Snan Line? |              |
| S1C25                                                 | or opun Lines | 1            |
|                                                       |               |              |
| Parameter Group:                                      |               |              |
| Trap Enables                                          |               |              |
|                                                       | \$1C25        |              |
| On Red Alarm                                          | disableAll 🛨  |              |
| On Loss of Signal                                     | disableAll    |              |
| On Alarm Ind Signal                                   | disableAll    |              |
| On Continuous CRC                                     | disableAll    |              |
| On Physical State Change                              | disableAll    |              |
| On Remote Frame                                       | disableAll    |              |
| On Red Alarm Cleared                                  | disableAll    |              |
| On Loss of Signal Cleared                             | disableAll    |              |
| On AIS Cleared                                        | disableAll    | Δ            |
|                                                       | [             |              |
| Get                                                   |               | Exit         |

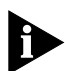

Some components, such as the NMC, have several parameter groups with trap settings.

The following table displays common trap parameters and their description. For more information on specific traps, refer to the NMC documentation set and the Total Control online Help system.

| Trap Parameter | Description                                                                                                 |
|----------------|----------------------------------------------------------------------------------------------------|
| enableTrap     | Trap message is sent to all trap destination entries                                                        |
| enableLog      | No trap sent, but event logging information is sent to Accounting Server.                                   |
|                | Some parameters do not have the enableLog option. These parameters cannot produce traps for Account Logging |

8-2 .....

|                                                          | Trap Parameter                                                                                                    | Description                                                                                                    |  |  |  |
|----------------------------------------------------------|----------------------------------------------------------------------------------------------------|----------------------------------------------------------------------------------------------------|--|--|--|
|                                                          | EableAll                                                                                                    | Both trap and event logging information is sent.                                                                                                    |  |  |  |
|                                                          |                                                                                                    | Be careful configuring traps with the enableAll setting. When you enable a trap a and a log, the same information is sent twice by the NMC.                                         |  |  |  |
|                                                          | Some modem fau<br>the context-sensit<br>requires a thresho<br>parameter group                                                                   | It parameters require that you to set thresholds. Use<br>ive online Help to see if the parameter you selected<br>Id setting. Go to the Modem Event Thresholds<br>to set thresholds. |  |  |  |
| Context-sensitive<br>Help                                | To display informa<br>context-sensitive l                                                                                                    | tion about trap setting parameters, use the<br>Help button, pictured here:                                                                                                    |  |  |  |
|                                                          | When you click th<br>Help icon. Simply<br>information abour                                                                                     | is button, the pointer picks up the context-sensitive<br>point and click the parameter you want more<br>t, and a pop-up Help window appears.                                        |  |  |  |
| Setting Trap<br>Destinations                             | Traps are sent to c<br>database.                                                                                                    | only those destinations specified in the trap destination                                                                                                    |  |  |  |
| To add to or modify<br>the trap destination<br>database: | Use the trap desti following ways:                                                                                                    | nation utility, which can be launched in any of the                                                                                                    |  |  |  |
| uatabase.                                                | Select Trap Destinations from the Fault Menu                                                                                                    |                                                                                                    |  |  |  |
|                                                          | <ul> <li>From the integrated Total Control Manager menu of your OVW or<br/>SNM network management platform select Trap Destinations.</li> </ul> |                                                                                                    |  |  |  |
|                                                          | <ul> <li>From the UNIX<br/>address or hos<br/>(See Appendix<br/>interface.)</li> </ul>                                                          | command line type <b>xtcmtrap</b> followed by the IP<br>tname of the device from which the traps will be sent.<br>B for more details on using the command line                      |  |  |  |

Trap Destination<br/>WindowUse the Add, Modify, and Delete buttons to change trap destination<br/>entries.

| 👷 Trap Destinations - 149.112.250.125 |        |
|---------------------------------------|--------|
| Destination Community Comment         | Add    |
|                                       | Modify |
|                                       | Delete |
|                                       | Help   |
|                                       | Close  |

| Button or Field | Description                                                                                                    |
|-----------------|----------------------------------------------------------------------------------------------------|
| Add             | Displays a dialog box for entry of new destinations.                                                                                                    |
| Modify          | You must select an entry from the destination database before<br>using this button. Displays a dialog for changing the community<br>string or comment for the selected device. |
| Delete          | Deletes the selected entry.                                                                                                    |
| Destination     | Displays the IP address to which the NMC sends traps.                                                                                                    |
| Community       | Must display the current community string for the destination device.                                                                                                    |
| Comment         | User-entered description of the destination device.                                                                                                    |

## 9

## **CHASSIS INVENTORY**

The chassis inventory utility displays detailed descriptions of the components in a chassis.

| Launching the<br>Chassis Inventory<br>Utility |   | To launch the Chassis Inventory utility:                         |
|-----------------------------------------------|---|------------------------------------------------------------------|
|                                               | 1 | Open a console window for the device that you want to inventory. |
|                                               | 2 | On the Main Menu bar, click Configuration then click Inventory.  |

### Chassis Inventory Window Elements

| 510C # | Description                         | Serial Num | Product Co | Hardware v | DRAM (KB) | Flash RAM | DI |
|--------|-------------------------------------|------------|------------|------------|-----------|-----------|----|
|        | 3COM High-Density 24 Channel NAC    | 56789ABC   | 234        | 0.49.0     | 8192      | 2048      | 00 |
| 6      | 3COM HiPer ARC NAC                  |            | è          | 0.0.0      | 32768     | 8192      | 00 |
| 7      | 3COM Network Management Card with c | BB0780IP   | 1V600000   | 6.0        | 16384     | 8192      | 00 |
|        | 3COM T1/E1 HDM NIC                  |            |            |            | 8192      | 2048      | 00 |
| 6      | 3COM Dual 10/100 Ethernet NIC - PCI |            |            |            | 32768     | 8192      | 00 |
| 7      | 3COM Ethernet NIC                   | ????????   |            | ??         | 0         | 0         | 00 |
| 7      | 3COM Ethernet NIC                   | *****      |            | ??         | 0         | 0         |    |

### Inventory Data Table

The following table displays the information for each installed component. These fields are read-only.

| Field         | Description                                                                          |
|---------------|--------------------------------------------------------------------------------------|
| Slot #        | Each entry in the inventory data table is labeled by its slot number in the chassis. |
| Description   | Textual description of the chassis being displayed.                                  |
| Serial Number | Serial number of the component.                                                      |

| Field            | Description                                                                                                    |  |  |
|------------------|----------------------------------------------------------------------------------------------------|--|--|
| Product Code     | Hardware product code of the component.                                                                                            |  |  |
| Hardware version | Hardware version of the component.                                                                                                 |  |  |
| DRAM (KB)        | Amount of dynamic RAM installed in the component.                                                                                  |  |  |
| Flash RAM        | Amount of flash RAM installed in the component.                                                                                    |  |  |
| DIP Switches     | A bit field value displaying DIP switch settings currently in effect.                                                              |  |  |
|                  | Graphically, the displayed binary corresponds to settings in the following way:                                                    |  |  |
|                  | DIP Switch Numbers: 16151413121110987654321                                                                                        |  |  |
|                  | Bit Field Placeholders: 00000000000000000                                                                                          |  |  |
|                  | Where a "1" at any of the above positions means that the corresponding DIP switch is ON.                                           |  |  |
|                  | For example, 0000000010010000 means that DIP switches 8<br>and 5 are ON and all others are off. See DIP Switch Field<br>Conversion |  |  |
| Software Version | Version of software currently installed in the component's flash RAM.                                                              |  |  |

#### **Inventory Control Buttons**

Description **Button** Saves the inventory data table to an ASCII text file. Save Prints displayed data to a printer or file either in postscript Print or ASCII format. Exit Exits the inventory utility.

#### **Inventory Print** Window

The following table describes the Inventory Print Window options.

The following table describes the inventory control buttons.

| Option        | Description                                                                                          |
|---------------|----------------------------------------------------------------------------------------------------|
| Print Target  | Selects whether to print to file or print to a printer.                                              |
| Print Format  | Selects whether to print in postscript format or ASCII text format.                                  |
| Print Command | Postscript output is piped to this command. The TCM_PRINT_COMMAND system parameter sets the default. |

9-2 .....

| Using the Inventory<br>Data Table | The following section describes the features of the Inventory Data Table.                                                                                                    |
|-----------------------------------|----------------------------------------------------------------------------------------------------|
| Scroll Bars                       | Use the scroll bars to the right and bottom of the data table to navigate the table. Click on the arrows at the ends or click and drag the bar in the middle.                      |
|                                   |                                                                                                    |
| Adjusting Column<br>Width         | Column width can be adjusted using the mouse. Place the cursor over<br>the column divisor line until it changes to a bar and arrow, then click and<br>drag the line left or right. |

9-4 CHAPTER 9: CHASSIS INVENTORY

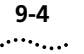

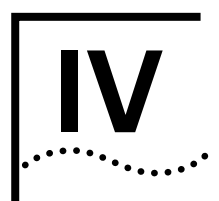

## MAINTENANCE AND TROUBLE CLEARING

- Chapter 10 Software Download
- Chapter 11 Testing
- Chapter 12 Feature Enable
- Chapter 13 Cellular Modem Support

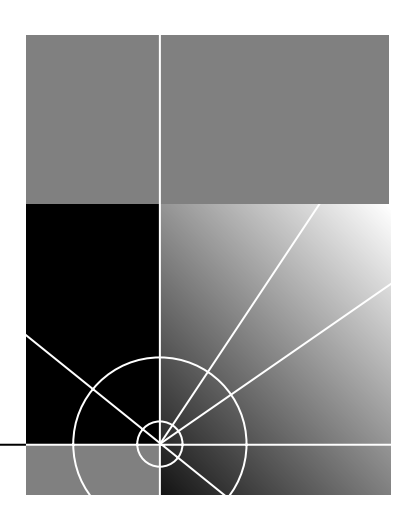

# 10

## SOFTWARE DOWNLOAD

|                                             | The Total Control Manager software download utility upgrades the device component software.                                                                                                    |
|---------------------------------------------|----------------------------------------------------------------------------------------------------|
| Before performing<br>a software<br>download | Before performing a software download, you must copy the upgrade<br>code for the component you are upgrading to the workstation where you<br>are running Total Control Manager. Update codes are provided on disk as<br>a part of the upgrade kit for each component. |
| To copy an upgrade<br>code:                 | Copy the *.nac (NAC) and *.sdl (SDL) files (for devices using the SDL-1 download mechanism) or *.DMF files (for devices using the SDL-2 download mechanism) to the following directory:                                                                               |
|                                             | <pre>\$TCMHOME/data/sdl/</pre>                                                                                                    |
| Import SDL Files<br>Utility                 | The Software Download (SDL) file import utility lets you automatically copy SDL files to the correct SDL directory from within the Total Control Manager Console.                                                                                                    |
|                                             | To copy files to the SDL directory:                                                                                                    |
| 1                                           | On the <b>Main</b> Menu bar, click <b>File</b> , and then click <b>Import SDL Files</b> .<br>The Select a File dialog box appears.                                                                                                    |

| 📩 Total Control Manager - 149.112.250.115               | - Select A File 🛛 🔀                                                             |
|---------------------------------------------------------|---------------------------------------------------------------------------------|
| Filter                                                  |                                                                                 |
| //*                                                     |                                                                                 |
| Directories                                             | Files                                                                           |
|                                                         | //.<br>//.dt<br>//.fm<br>//.fullcircle<br>//.hh<br>//.mosaic-personal-annotatio |
| SDL files will be copied to:<br>/opt/tcm/data/sdl       |                                                                                 |
| Select source directory and pick<br>'OK' to begin copy: |                                                                                 |
| //                                                      |                                                                                 |
| OK Fil                                                  | ter Cancel                                                                      |

**2** Type or choose the name of the directory that contains the SDL/NAC files you want to copy.

| Launching the<br>Software<br>Download Utility | Software downloads can be initiated in one of three ways:                                                                                                    |  |  |
|-----------------------------------------------|----------------------------------------------------------------------------------------------------|--|--|
|                                               | <ul> <li>From the integrated Total Control Manager menu items in your OVW<br/>or SNM network management platform, select Software Download.</li> </ul>                       |  |  |
|                                               | <ul> <li>From the Total Control Manager Console, select Software</li> <li>Download from the Configuration Menu.</li> </ul>                                                   |  |  |
|                                               | <ul> <li>From the UNIX command line, send the following command:</li> </ul>                                                                                                  |  |  |
|                                               | xtcmsdl target                                                                                                    |  |  |
|                                               | where target = the IP address or hostname of the device that contains the component you are upgrading. (For more information on the command line interface, see Appendix B.) |  |  |
|                                               | Total Control Manager only performs software downloads at the card level. You cannot select an individual channel as the target for a software download.                     |  |  |

### Selecting SDL, NAC, To select files and DMF Files

To select files to use when downloading software:

1 On the Main Menu bar, click Configuration, and then click Software Download.

The Software Download dialog box appears.

| 🌺 Softwar | e Download - 149. | 112.250.115 - Select Files                                                                     |        |
|-----------|-------------------|------------------------------------------------------------------------------------------------|--------|
| SDL:      | Ĭ                 | Browse                                                                                         | ок     |
|           |                   |                                                                                                | Cancel |
| NAC:      | Ĭ                 | Browse                                                                                         | Help   |
| TF<br>3   | TP Retries:       | $\begin{array}{c} \textbf{TFTP Timeout(secs):} \\ \hline 10 \\ \hline \end{array} \end{array}$ |        |

**2** For SDL-1, type or choose the name of the SDL and NAC files to use for the upgrade.

For SDL-2, type or choose the name of the SDL and DMF files to use for the upgrade.

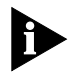

NMC, HiPer DSP, and NETServer NAC upgrades do not require an SDL file. When downloading to these devices, the SDL field is grayed-out.

The latest versions of SDL and NAC files automatically appear in the file boxes if they were copied to the \$TCMHOME/data/sdl directory. If the desired files are not in this directory, click the Browse¼ buttons to locate them.

**Upgrade File** SDL and NAC filenames contain identifying information about card type, version level, and file type. The examples below show how to interpret this information from the filename.

| Filename     | Card-specific Prefix         | Version # | File Type |
|--------------|------------------------------|-----------|-----------|
| nm040100.nac | nm (Network Management Card) | 4.1.0     | NAC       |
| qf030005.nac | qf (Quad V.34 Modem)         | 3.0.5     | NAC       |
| li010101.sdl | li (NETServer ISDN Card)     | 1.1.1     | SDL       |

10-4 .....

**Filename Prefixes** Filename prefixes indicate which component type uses a given SDL, NAC, or DMF file. In most cases, the NAC and SDL files for a given component have the same prefix. There are some exceptions, such as the Single T1 Card, as shown in the following table.

| SDL Prefix | NAC Prefix | Card                                                       |
|------------|------------|------------------------------------------------------------|
| NM         | NM         | Network Management Card                                    |
| QF         | QF         | Quad V.34 Modem (Analog, Digital,<br>Analog/Digital)       |
| QM         | QM         | Quad V.32 bis Digital Modem                                |
| QT         | QT         | Quad V.32 terbo Modem (Analog,<br>Digital, Analog/Digital) |
| QR         | QR         | Single Sided Modem Card                                    |
| T1         | ST         | Single T1 Card                                             |
| T1         | T1         | Dual T1 Card                                               |
| СТ         | CT         | Channelized T1 Card                                        |
| EN         | EN         | Ethernet TCP/IP Gateway Card                               |
| TR         | TR         | Token Ring TCP/IP Gateway Card                             |
| ХР         | XP         | X.25 PAD Gateway Card                                      |
| TR         | LE         | NETServer Ethernet Card                                    |
| TR         | LT         | NETServer Token Ring Card                                  |
| TR         | LF         | NETServer Frame Relay Card                                 |
| PM         | PM         | MP/16 Management Module                                    |
| PF         | PF         | MP/16 V.34 Modem Module                                    |
| DP         | DP         | T1 Primary Rate ISDN Card                                  |
| LI         | LI         | NETServer ISDN Card                                        |
| EP         | EP         | E1 Primary Rate ISDN Card                                  |
| WG         | WG         | Wireless Access Gateway                                    |
| EC         | EC         | Channelized E1 Card                                        |
| IF         | IF         | Quad I-Modem Card                                          |
| IR         | IR         | Quad I-Modem Card                                          |
| LR         | LR         | Netserver Token Ring ISDN Card                             |

10-6 ....

### **Progress Windows** The following progress windows appear successively to inform you of the progress of the download.

1 Establishing a Connection

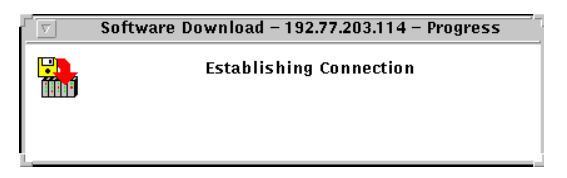

2 Transferring the SDL File (NACs other than the NMC only)

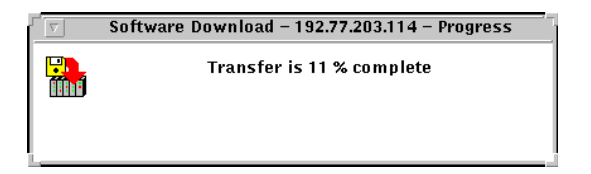

3 Erasing Flash ROM

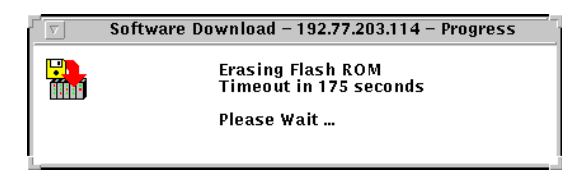

If the Flash ROM erasure is not finished before the default time out value, the software download aborts. The default timeouts have the following values:

- NMC: 600 seconds
- All other NACs: 180 seconds
- 4 Transferring NAC File

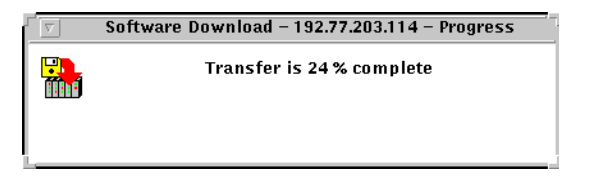

Percentage of transfer completed is displayed.

5 NMC Reset

NMC upgrades only: A dialog box displays seconds remaining before timeout. The default time out is 90 seconds. If the time out is exceeded, the software download aborts.

6 Results Window

When the software download has finished (or is aborted), a dialog box appears, showing the final status of each attempted download.

| $\nabla$ | Software Download - 192 | .77.203.114 - Results |
|----------|-------------------------|-----------------------|
| Slot     | Status                  |                       |
| 3        | Success                 | ОК                    |

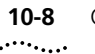

**10-8** Chapter 10: Software Download

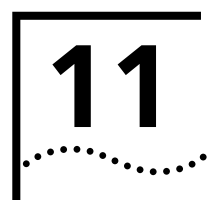

**T**ESTING

This chapter describes the different types of testing available.

### **Tone Tests**

Use the tone test utility to test the line quality of a T1 DS0 channel. One side sends a tone at a specified frequency and amplitude. The other side receives the tone and reports its frequency and amplitude. Variances between the send tone and receive tone indicate poor line quality.

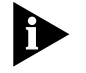

During a tone test, the DS0 is placed in transparent mode so that any signaling (E&M) is ignored.

### Launching the Tone Test Utility

You can initiate receive and send tone tests in any of the following ways:

- From the integrated Total Control Manager menu items in your OVW or SNM network management platform, select Send a Tone or Receive a Tone.
- From the Total Control Manager Console, select a modem from the device display and then Send a Tone or Receive a Tone from the Fault Remote Tests menu.
- From the UNIX command line, send the following commands:

To send a 404 Hz tone at 0 dBm:

xtcmtone -S target

To receive a tone:

xtcmtone -R target

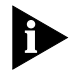

**target** = IP address or hostname of the device with the component you want to upgrade. (For additional tone test parameters, and more information on the command line interface, see Appendix B.)
# Sending a Tone Test

After launching the Send Tone utlilty (and a target is selected) the send tone dialog box appears.

| 法 Send A Tone - 149.112.250.115           |
|-------------------------------------------|
| Testing with device in Slot: 6 Channel: 3 |
| DS1: 1 DS0: 19                            |
| Frequency                                 |
| Status:                                   |
| Start Stop Exit Help                      |

# **Test Description**

The following fields describe the test to be performed:

- Slot/Channel-shows slot and channel of the target modem you selected for this test.
- DS0/DS1-shows the T1 time slot assigned to the target modem.

#### Status Box

The status box shows the status of the last test performed. The status box clears only after starting a new test.

# To Begin a Tone Test

- **1** Select the desired tone type using the following fields:
  - Frequency-select a frequency for the tone by clicking on one of three radio buttons.
  - Level-select an amplitude (in dBm) for the tone by clicking on the arrows.
- 2 Click Start to start the test.

# Stopping the Tone Test

To stop sending a tone test, click **Stop**.

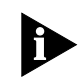

The test continues until you click Stop. Exiting the tone test dialog box DOES NOT terminate the test.

**Receive Tone Test** 

After launching the Receive Tone utility (and a target is selected) the receive tone dialog box appears.

| 🎉 Receive A Tone - 149.112.250.115        |
|-------------------------------------------|
| Testing with device in Slot: 6 Channel: 3 |
| DS1: 1 DS0: 19                            |
| Frequency (Hz) Level (dBm)                |
| Status:                                   |
| Start Stop Exit Help                      |

#### **Test Description**

The following fields describe the test to be performed:

- Slot/Channel-shows slot and channel of the target modem you selected for this test.
- DS0/DS1-shows the T1 time slot assigned to the target modem.

#### **Status Box**

The status box shows the status of the last test performed. The status box clears only after starting a new test.

#### To Begin the Receive Tone Test

Click **Start** to start the test.

#### **Test Results**

- Frequency-displays frequency of the received tone.
- Level-displays the amplitude (in dBm) of the received tone.

# To Stop the Tone test

To stop sending a tone test, click **Stop** in the Test window.

The Stop button also freezes detection results, as Total Control Manager will update results as long as you run the test.

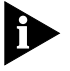

You must click Stop in the Test window to terminate active Tone tests. These tests do not automatically terminate when you close the Test window.

# Modem Tests Use the r

Use the modem tests utility to perform all modem tests. The following tests are available:

- Local Analog Loop Back
- Local Digital Loop Back
- Remote Digital Loop Back
- V54 Local Analog Loop Back
- V54 Remote Digital Loop Back
- Self Tests
- Test RAM
- Test ROM
- Test NVRAM
- Idle Phone Line Test

#### Launching the Modem Test Utility

The modem test utility can be launched in any of the following ways:

- From the integrated Total Control Manager menu items in your OVW or SNM network management platform, select **Modem Tests**.
- From the Total Control Manager Console, select one or more modems from the device display, then **Modem Tests** from the **Fault** Menu.
- From the UNIX command line, send the following commands:

#### xtcmtest target

where **target** = IP address or hostname of the device with the component you want to upgrade. (For more information on the command line interface, see Appendix B.)

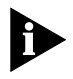

To query a modem to determine whether a test is already in progress or view the results of the last issued command, send the following command: tcmtest [-q] target

The Modem TestsAfter launching the Modem Test utility (and a target is selected), the test<br/>dialog box appears.

| 🔆 Test - 149.112.250.1              | 115     |         |        |   |            | _ 🗆 🗵 |
|-------------------------------------|---------|---------|--------|---|------------|-------|
| Selected Targets:                   |         |         |        |   |            |       |
| \$6C3                               |         |         |        |   |            |       |
| Test to Execute:<br>Local Analog Lo | oopback | -       |        |   |            |       |
| Tests Status:                       |         |         |        |   |            |       |
| Target Issued                       | Result  | Comment |        |   |            |       |
|                                     |         |         |        |   |            |       |
| Success                             |         | 📕 Fail  | ure    |   | n Progress |       |
| Start                               | Stop    |         | Recall | C | ose        | Help  |

#### **Selected Targets**

The selected targets field indicates the slot and channel numbers of all the components that you selected to be tested.

#### **Tests Status Box**

The Tests Status box shows the status of the last test performed. Use the color-coded key directly below the status box to interpret the test results. The test status fields are described in the following table.

| Field   | Description                                                      |
|---------|------------------------------------------------------------------|
| Target  | Indicates the slot and channel number of the target component.   |
| Issued  | Indicates whether or not the command was successfully initiated. |
| Result  | Indicates the results of the command.                            |
| Comment | Displays details about failed commands.                          |

#### Recall

The **Recall** button displays the results of the last commands issued to the selected components (before issuing a new command). The type of command issued for each component is displayed in the comments field (if it differs from the currently selected Test to Execute).

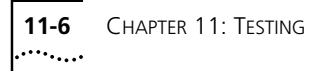

#### Performing Modem Tests

**1** Select which type of test you want to perform from the Test to Execute drop down box (click the box).

| 🔆 Test - 149.112.250.115    |         |             | - 🗆 🗵 |
|-----------------------------|---------|-------------|-------|
| Selected Targets:           |         |             |       |
| \$6C3                       |         |             |       |
| Test to Execute:            |         |             |       |
| Local Analog Loopback       |         |             |       |
| Local Digital Loopback      |         |             |       |
| Remote Digital Loopback     |         |             |       |
| Self Test                   | nment   |             |       |
| RAM Test                    |         |             |       |
| ROM Test                    |         |             |       |
| NVRAM Test                  | Failure | In Progress |       |
| V54 Local Analog Loopback   |         |             |       |
| V54 Remote Digital Loopback | Recall  | Close       | Heln  |
| _ Idle Phone Line Test      |         |             |       |

- 2 After you have selected a test, click **Start** to start the test.
- **3** When the test finishes, compare the results with the color coded key below the status box.

#### **Loopback Tests**

Total Control Manager closes the modem test window while running loop back tests. Closing the modem test window does not terminate loop back tests. To stop loopback tests, click **Stop** in the Modem Test window.

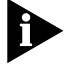

You must click Stop in the Test window to terminate active Loop back tests. These tests do not automatically terminate when you close the Test window.

#### **Exiting the Tests Window**

Click **Close** to exit the tests window.

**Responder Tests** 102/105 Responder testing is usually associated with T1 trunks. In the Total Control Manager chassis, the test is performed by the modem.

The 102/105 responder tests are performed in two directions: Near to Far and Far to Near. In accordance with AT&T Compatibility Bulletin No. 106, these tests measure the following:

Any 2-way loss of signal, measured at 404, 1004 and 2804 Hz in decibels.

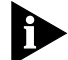

The 102 Responder test is a subset of the 105 Responder test, and only uses the 1004 Hz tests.

- C-Message Noise (in dBrnC, or decibels relative to reference noise with C-message weighting)
- C-Notched Noise (in dBrnC, or decibels relative to reference noise with C-message weighting)

These tests also compute the Signal to Noise ratio, reported in decibels.

For more information on 102/105 Responder tests, refer to 102/105 Responder Tests in the online Help system.

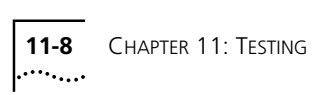

# 12

# This chapter describes how to enable an optional feature for Total Control Manager. When you purchase an optional feature for the chassis, such as cellular support, you must enable that feature through the chassis NMC to activate it. Feature enable is controlled through the NMC. Once the feature has been enabled for a particular NMC, the feature is enabled for all components in the chassis. There are two methods for performing feature enable: manual feature enable and file-based feature enable. Both methods require that you contact 3Com Customer Service and provide them with the serial number(s) of the NMC(s) in the chassis to be activated. Total Control Some features must be enabled in each NMC and once for each Manager Feature installation of the Total Control Manager software. The feature enable is Fnable performed with a disk that you can obtain from your 3Com Sales Representative. Insert the disk on the PC where Total Control Manager is installed, and run the Setup program. Once the feature is enabled, you will be able to configure the related parameters in the Configuration Window. Manual Feature Manual feature enable is recommended if you have fewer than five Enable chassis for which you want to enable a feature. If you have a large number of chassis for which you want to enable a feature, we recommend using the file-based feature enable.

**FEATURE ENABLE** 

1 Contact 3Com Customer Service to obtain the feature key for each NMC in the chassis for which you want to enable the feature. You must

provide them with the serial number for each of the NMCs. (You can easily obtain the serial number for an NMC using the chassis inventory utility.)

2 Once you have obtained the feature key(s), open a console window for the chassis that contains the NMC associated with that key.

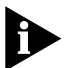

Feature keys are specific to a particular NMC. If you use a feature key on the wrong NMC, the feature will not be enabled.

- **3** Select the NMC from the device display by clicking it.
- 4 On the Main Menu bar, click Configuration and then click Feature **Enable**. The manual feature key window appears.

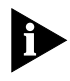

If you did not select the NMC, a file browser appears. This is for file-based feature enable. Cancel out of this window and select the NMC before launching the feature enable utility.

- **5** Type in the feature key you received from 3Com Customer Service.
- 6 Click Set to apply the feature key. If the key is properly set, a pop-up appears: "Feature key was set for this device."

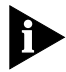

The feature enable utility sets the key, but it does NOT validate it. If you are using the wrong feature key (for instance, a feature key for a different NMC) the "Feature key was set for this device" will appear, but the new feature will not work.

File-Based Feature File-based feature enable is recommended if you want to enable a feature Enable in a large number of chassis. With file-based feature enable, you receive a file from 3Com Customer Service that contains the feature keys for all of your chassis NMCs. Total Control Manager's feature enable utility is then able to automatically set the right keys for each of your chassis NMCs in one step. **1** Contact 3ComCustomer Service to obtain a key file. You must provide them with the following information for each NMC:

- The serial number
- The IP address

12-2

 The slot number (17 in the full-size chassis, and 7 in the seven-slot chassis)

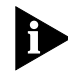

If you do not have an NMC serial number, use the chassis inventory utility to display it.

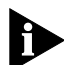

Do not select an NMC before launching the feature enable utility. If an NMC is selected, the manual feature enable window appears. If necessary, cancel out of this window and de-select the NMC before launching the feature enable utility.

- **2** From any open console window, select **Feature Enable** from the Configuration menu. A file browser appears.
- **3** From the file browser, select the file that you received from 3Com Customer Support and click **OK**. The file-based feature enable table window appears.
- **4** Fill in any missing or changed information by clicking a cell and then editing its contents.
- **5** Click **Set** to initiate the feature enable sequence. "Success" is displayed for each slot in the Results column. The feature is now enabled.
- 6 Click Close to exit the feature enable utility.

**12-4** Chapter 12: Feature Enable

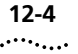

# 13

# **CELLULAR MODEM SUPPORT**

|                                                  | This chapter describes how to install and start using the optional Cellular modem software.                                                                                                    |
|--------------------------------------------------|----------------------------------------------------------------------------------------------------|
| What is Cellular<br>Modem Support?               | Cellular Modem Support is an optional feature you can purchase for use<br>with Total Control Manager. This feature supports cellular modem<br>applications by providing direct configuration of new cellular objects<br>added to the modem MIB. This direct configuration includes<br>configuration objects for MNP10 and Enhanced Throughput Cellular<br>(ETC).                    |
| What Can Cellular<br>Modem Support Do<br>for Me? | Modems with cellular support can negotiate for either of two cellular<br>protocols: ETC and MNP10. These protocols are designed to combat a<br>variety of link establishment and data transfer problems specific to<br>cellular calls.                                                                                                    |
| Enhanced<br>Throughput Cellular                  | Enhanced Throughput Cellular (ETC) allows a modem to recognize calls<br>from other modems using ETC and alter its settings for increased<br>performance when transmitting data across cellular links. ETC requires<br>that the modems establish V.42 error control. ETC also requires a V.32 bis,<br>V.32, or V.22-type connection. ETC does not function under V.34<br>modulation. |
|                                                  | The modem implements ETC whenever it answers a call and receives the ETC calling tone from an originate modem. The modem must receive the ETC calling tone from the originate modem. It is the only way for the modem to know that it will be transmitting over a cellular link. If the modem does not receive the ETC calling tone, the call progresses normally without ETC.      |

The modem also implements ETC settings for all outgoing calls. This means that the modem forces a V.32- or V.22-type modulation and V.42 with a reduced packet size, and will not connect using V.34. It also transmits using de-emphasis and reduced transmit level, even if it is not connecting across a cellular link, which results in reduced throughput or even dropped calls. If the modem is going to be used for originating calls across noncellular links, we recommend using the Do not Originate with ETC (mdmCeDbNoEtcDis/S66.7) setting.

- **MNP10** MNP10 modifies data transfer techniques for increased reliability over cellular links. It uses three major strategies:
  - Aggressive Adaptive Packet Assembly (AAPA) adjusts the data packet size during data transfer in response to line conditions, ensuring the maximum allowable packet size at all times.
  - Link Management Idle (LMI) monitors line conditions when no data is being sent, and helps guard against lost connections.
  - Dynamic Transmit Level Adjustment (DTLA) changes the transmit level during transmission to adapt to changing line conditions. DTLA is only necessary for calls across cellular links. Unless the modem is set for MNP10 Cellular (mdmCeOperDis/S60.3), it uses DTLA only when the originating modem is set for MNP10 Cellular.

MNP10 can also be negotiated for noncellular calls, but does not offer any advantage over other protocols for noncellular calls.

MNP Extended Services (mdmCeMnpxDis/S60.1) must be disabled to originate calls under V.34, V.FC, HST, or V.32 terbo.

**Installing Cellular** Modem Support

In order to provide flexibility for our systems customers who may have a large installed base of product, the feature can be enabled in one of two ways:

> The modem is shipped from the factory with Cellular support permanently enabled (quad modem versions 2.0 and higher).

The NMC and the Quad Modem Card (versions 2.0 and higher) provide the ability to enable Cellular support on a chassis-wide basis through the NMC. This eliminates the need to obtain and perform individual feature enables for all of the modems in a network and ensures that if a modem is swapped, the replacement will also support cellular protocols. When

13-2 .....

|                                 | this feature is enabled, the NMC will inform the modems that they need<br>to support the Cellular protocols any time a modem is installed, reset, or<br>restored to service.                                                                                                    |  |  |  |  |
|---------------------------------|----------------------------------------------------------------------------------------------------|--|--|--|--|
| Using Cellular<br>Modem Support | This section describes how to use cellular modem support. For more information, refer to the Total Control Manager online Help system.                                                                                                    |  |  |  |  |
| Activating ETC and<br>MNP10     | Three cellular templates stored in the modem's read-only memory (ROM) activate ETC or MNP10 with the modem settings that offer maximum performance.                                                                                                    |  |  |  |  |
| Loading a template              | To activate both ETC and MNP10:                                                                                                    |  |  |  |  |
|                                 | <b>CAUTION:</b> Do not load cellular templates if you have made special configuration changes to the modems. When you load a cellular template, it loads the hardware flow control defaults (&F1). Instead, configure cellular parameters individually with the settings listed under the appropriate template. |  |  |  |  |
|                                 | Only one template may be loaded at a time.                                                                                                    |  |  |  |  |
| 1                               | Load the MNP10 Cellular Template.                                                                                                    |  |  |  |  |
| 2                               | Configure the modem with the settings listed for the ETC fixed site (or mobile site) template.                                                                                                    |  |  |  |  |
|                                 | <ul> <li>MNP10 Cellular Template</li> </ul>                                                                                                    |  |  |  |  |
|                                 | <ul> <li>Total Control Manager Modem Software Command: Load MNP10<br/>Cellular Defaults</li> </ul>                                                                                                    |  |  |  |  |
|                                 | <ul> <li>MIB Extension: loadMnp10CllulrDflt(25)</li> </ul>                                                                                                    |  |  |  |  |
|                                 | ■ AT Command: &F4                                                                                                    |  |  |  |  |
| Þ                               | <i>This template loads the hardware flow control defaults (&amp;F1) and the following settings:</i>                                                                                                    |  |  |  |  |
| MNP10 Negotiation               | The modem negotiates MNP10 for incoming and outgoing calls. If the connecting modem does not support MNP10, the call progresses without MNP10.                                                                                                    |  |  |  |  |

DTLA is only used if the originate modem negotiates MNP10 cellular, or if the modem is set for Link Across a Cellular Network.

MNP Extended Services (MNPX) allows the modems to negotiate MNP10 as a part of the V.42 negotiation process. If the connecting modem supports MNPX, V.42 negotiation and V.42 bis are the modulation and compression engine of choice. If the connecting modem does not support either V.42 or MNPX, MNP10 is negotiated under MNP, and MNP5 compression is used.

**ETC Fixed Site** Software Command: Load V42 Cellular Fixed Defaults **Cellular Template** MIR Extension: Load V42 Cellular Fixed Defaults

- MIB Extension: loadV42CllulrFxdDflt(27)
- AT Command: &F6

This template loads the hardware flow control defaults (&F1) and the following settings:

**ET** The modem implements ETC whenever it answers a call and receives the ETC calling tone from an originate modem. The modem must receive the ETC calling tone from the originate modem. It is the only way for the modem to know that it will be transmitting over a cellular link. If the modem does not receive the ETC calling tone, the call progresses normally without ETC.

The modem also implements ETC settings for all outgoing calls. This means that the modem forces a V.32- or V.22-type modulation and V.42 with a reduced packet size, and will not connect using V.34. It also transmits using deemphasis and reduced transmit level, even if it is not connecting across a cellular link, which results in reduced throughput or even dropped calls. If the modem is going to be used for originating calls across noncellular links, we recommend using the Dialback without ETC setting.

- ETC Fixed Site<br/>OperationsThe modem sets transmit levels for fixed site cellular operations when<br/>ETC is used.
- **ETC Calling Tone Enabled** The modem generates an ETC calling tone when it originates a call. The calling tone indicates to the answering modem that you wish to use the ETC cellular protocol.

13-4 .....

| DCE Startup Rate                   | Some cellular links may be so poor that calls are dropped even before the modems can initialize modulation and error control negotiation. To reduce the number of dropped calls, the modem is set to a 9600 bps startup rate. The modems negotiate at the lower and more stable link rate, and after ETC has been implemented, they raise the link rate to the higher levels afforded by ETC.                                                                                                    |  |  |  |
|------------------------------------|----------------------------------------------------------------------------------------------------|--|--|--|
| Wait for Carrier 90<br>Seconds     | Over cellular links, modems often take longer to establish a carrier. This setting lengthens the time the modem waits for a carrier to 90 seconds.                                                                                                    |  |  |  |
| Loss of Carrier<br>Disconnect      | Cellular links frequently receive disturbances that cause extended loss of carrier. This setting lengthens the time before the modem hangs up upor loss of carrier to 10 seconds.                                                                                                    |  |  |  |
| ETC Mobile Cellular<br>Template    | <ul> <li>Software Command: Load V42 Cellular Mobile Defaults</li> <li>MIB Extension: loadV42CllulrMblDflt(26)</li> <li>AT Command: &amp;F5</li> <li>Use this template to enable ETC when the modem is answering or dialing from a cellular phone. Although Quad Modem Cards are usually not located on the mobile end (cell side) of a connection, you can advise callers to use these settings when placing calls from mobile locations.</li> <li>The settings for this template are identical to those for the V.42 fixed site template (&amp;F6), except for the following setting:</li> </ul> |  |  |  |
| Enable ETC Mobile                  | The modem sets transmit levels for mobile site (cell side) cellular operations when ETC is used.                                                                                                    |  |  |  |
| Cellular<br>Configuration<br>Group | The parameters in this modem configuration group apply only to cellular calls. The settings do not affect normal connections.                                                                                                    |  |  |  |
| <b>ETC Parameters</b>              | The following settings only affect ETC calls.                                                                                                    |  |  |  |
|                                    | ETC Max Link Rate                                                                                                    |  |  |  |
|                                    | This parameter sets the maximum DCE rate, preventing modems from connecting or falling forward to link rates higher than specified. Lowering                                                                                                    |  |  |  |

the maximum link rate to 9600 bps can provide more stability for cellular calls under adverse conditions. However, higher throughput is sacrificed for calls over stronger cellular links that can support higher link rates.

- MIB Object: mdmCeDceBitraLim
- Command Setting Equivalent: S64
- Settings:
  - Max DCE Rate
  - 4800 bps
  - 7200 bps
  - 9600 bps
  - 12000 bps
  - 14400 bps
- Default: Max DCE Rate

# ETC Transmit Level

This parameter setting allows a cellular modem to control the DCE transmit level (default) or permits a specific decibel level to be imposed for a cellular operation.

A reduced transmit level is required for data transfer across cellular links. When ETC is established for a call, the modem automatically reduces its transmit (TX) level to the value specified by this parameter.

With the default setting, the modem sets the TX level according to ETC specifications based on whether it is transmitting over T1 or analog lines and whether the modem is set for fixed site or mobile. We do not recommend changing this setting.

- MIB Object: mdmCeDceTxLev
- Command Setting Equivalent: S65
- Settings: Modem control TX level (dBm) 10 - 25
- Default: Modem control TX level

13-6 .....

# **ETC Negotiation**

This parameter setting controls whether or not the modem will use ETC in response to the ETC calling tone.

- ·MIB Object: mdmCeV42EtcDis
- Command Setting Equivalent: S66.0
- Settings:
  - Disable
  - Enable
- Default: Disable

# **ETC Fixed/Mobile Site**

This parameter determines whether a cellular modem will use a fixed site or mobile site cellular profile. The cellular profile sets transmit levels based on ETC specifications. With the exception of certain nautical and aerospace applications, most Total Control Manager installations are fixed site.

- MIB Object: mdmCeV42CellSite
- Command Setting Equivalent: S66.1
- Settings:
  - Fixed site
  - Mobile site
- Default: Fixed site

# ETC Calling Tone

This parameter determines whether or not the ETC calling tone is sent out by a Cellular modem during link establishment, telling the answering modem to use ETC settings.

Enable the ETC calling tone when originating calls from the mobile side (cell side) of a cellular link. Disable calling tone only if you experience problems when originating calls to noncellular modems.

- MIB Object: mdmCeV42EtcCallToneDis
- Command Setting Equivalent: S66.2
- Settings:
  - Disable

- Enable
- Default: Disable

# Force ETC Settings

If ETC negotiation is enabled, this setting forces ETC transmit level control for all incoming calls.

Some callers may wish to negotiate ETC using the earlier 1.0 version, which does not generate the ETC calling tone used in version 1.1. In order for the modem to implement ETC when answering calls from modems with the earlier 1.0 version, it must be set to force ETC for every call it receives. (In this circumstance, the system administrator may wish to dedicate some modems for cellular calls only.)

- MIB Object: mdmCeV42EtcTxLevConDis
- Command Setting Equivalent: S66.3
- Settings:
  - Disable
  - Enable
- Default: Disable

# ETC DCE Startup Rate

This permits selection of the DCE start-up rate for a Cellular modem.

Some cellular links may be so poor that calls are dropped even before the modems can initialize modulation and error-control negotiation. To reduce the number of dropped calls, the modem should be set to a 9600 bps startup rate. The modems negotiate at the lower and more stable link rate, and after ETC has been implemented, raise the link rate to the higher levels afforded by ETC.

- MIB Object: mdmCeDceStartRate
- Command Setting Equivalent: S66.4 and S66.5
- Settings:
  - Auto
  - 4800 bps
  - 9600 bps

Default:Auto

#### **ETC Transmit Deemphasis**

This parameter permits selection of DCE transmit deemphasis for a Cellular modem. Transmit de-emphasis is recommended when connecting over a cellular link, whether the modem is on the fixed site or mobile site. When enabled, transmit de-emphasis is automatically implemented whenever the modem receives an ETC call.

- MIB Object: mdmCeV42DceTxDemDis
- Command Setting Equivalent: S66.6
- Settings:
  - Disable
  - Enable
- Default: Disable

# Do not Originate with ETC

Use the "disable" setting to disable ETC when originating calls to a noncellular modem, yet allows ETC negotiation in answer mode. If the modem is used to place outgoing calls to noncellular modems, use this setting to disable ETC during originate mode.

- MIB Object: mdmCeDbNoEtcDis
- AT Command: S66.7=1
- Settings:
  - Disable
  - Enable
- Default: Disable

# **MNP10** Parameters

The following settings only affect MNP10 calls.

# **MNP10** Negotiation

Enabling this option for a Cellular modem allows a cellular modem to connect using MNP10.

- MIB Object: mdmCeMnp10Dis
- Command Setting Equivalent: S60.0

.....

- Settings:
  - Disable
  - Enable
- Default: Disable

# **MNP Extended Services**

Extended Services (MNPX) allows the modems to negotiate MNP10 as a part of the V.42 negotiation process. If the connecting modem does not support either V.42 or MNPX, MNP10 is negotiated under MNP.

With MNPX disabled, modems can not negotiate MNP10 under V.42. If MNPX is disabled, calls from modems using MNPX and V.42 connect without MNP10.

- MIB Object: mdmCeMnpxDis
- Command Setting Equivalent: S60.1
- Settings:
  - Disable
  - Enable
- Default: Disable

# **MNP10** Compression Type

This option applies to a Cellular modem for which data compression has been enabled. With the V.42 bis setting, the modem decides which type of compression engine to use on a case-by-case basis. Selecting MNP5 allows only that type of compression to be used on a cellular call.

- MIB Object: mdmCeComp
- Command Setting Equivalent: S60.2
- Settings:
  - MNP5
  - V.42 bis
- Default:MNP5

# MNP10 Cellulark

Uses Dynamic Transmit Level Adjustment (DTLA). With the default, noncellular setting, DTLA is only used if the remote modem originates an MNP10 cellular call. Enable only when originating from a cellular link.

- MIB Object: mdmCeOperDis
- Command Setting Equivalent: S60.3
- Settings:
  - Disable
  - Enable
- Default: Disable

# MNP10 Link Speed

Use the 1200 bps option to provide stability and reliability for extremely noisy MNP10 link conditions.

- MIB Object: mdmCeLinkSpeed
- Command Setting Equivalent: S60.4
- Settings:
  - Link at High Speed
  - Link at 1200 bps (V.22)
- Default: Link at High Speed

# MNP10 Fallback

When enabled, prevents the modem from falling back to lower speeds during MNP10 connections. Used for testing purposes only.

- MIB Object: mdmCeMnp10FallbackDis
- Command Setting Equivalent: S60.5
- Settings:
  - Enable
  - Disable
- Default: Disable

# MNP10 Fall Forward

This parameter prevents the modem from falling forward to higher speeds during MNP10 connections. Used for testing purposes only.

- MIB Object: mdmCeMnp10FallforDis
- Command Setting Equivalent: S60.6
- Settings:
  - Enable
  - Disable
- Default: Disable

# **MNPX Detection Pattern**

The MNPX pattern expedites MNP10 negotiation when connecting to other modems that support MNPX.

The MNPX detection pattern can cause problems when dialing to modems without MNPX-they connect, but without MNP10. Disable the MNPX detection pattern if you experience this problem when dialing to modems without MNPX. In answer mode, the MNPX detection pattern should always be enabled.

- MIB Object: mdmCeMnpxDetPhaEna
- Command Setting Equivalent: S60.7
- Settings:
  - Enable
  - Disable
- Default: Enable

# MNP10 V.42 bis Short Form Negotiation Rules

Provides V.42 bis compatibility when originating to some older MNP10 modems that do not have MNPX capabilities. The short form assumes that the maximum string length is 32 octets and the direction of compression is always bi-directional. When disabled, V.42 bis is negotiated with MNPX.

- MIB Object: mdmCeShortFormRules
- Command Setting Equivalent: S61
- Settings:
  - Disable
  - Form 1 Code Words 512
  - Form 2 Code Words 1024

.....

- Form 3 Code Words 2048
- Default: Disable

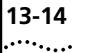

**13-14** Chapter 13: Cellular Modem Support

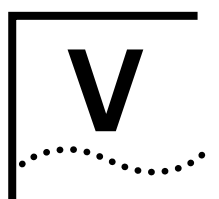

# **REFERENCE APPENDICES**

| Appendix A | Error Messages |
|------------|----------------|
|------------|----------------|

- Appendix B Command Line Interface
- Appendix C Command Tables

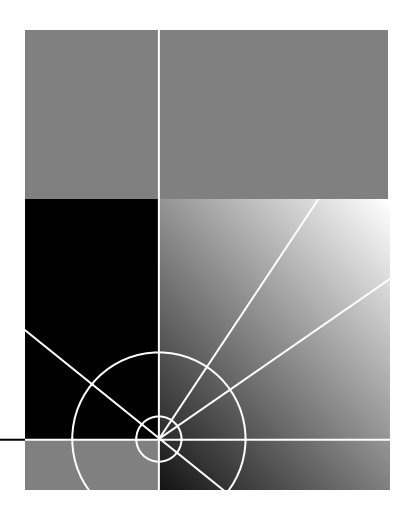

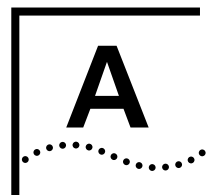

# **ERROR MESSAGES**

| Overview                | Error messages are divided into two types:                                                                                              |                                                                                                    |  |  |  |  |  |  |
|-------------------------|----------------------------------------------------------------------------------------------------|----------------------------------------------------------------------------------------------------|--|--|--|--|--|--|
|                         | <ul> <li>Invocation errors result from missing or invalid use of command<br/>syntax, and are reported immediately to stderr.</li> </ul> |                                                                                                    |  |  |  |  |  |  |
|                         | <ul> <li>Execution errors result from problems occurring after an application is<br/>successfully launched.</li> </ul>                  |                                                                                                    |  |  |  |  |  |  |
| Invocation Errors       | Errors in Command Line Targe                                                                                                    | et Selection                                                                                                    |  |  |  |  |  |  |
| Message<br>Descriptions | The following table describes the Command Line Target Selection error messages.                                                         |                                                                                                    |  |  |  |  |  |  |
|                         | Error Message                                                                                                    | Description                                                                                                    |  |  |  |  |  |  |
|                         | Range out of order <target<br>specification&gt;</target<br>                                                                             | A range is backwards (e.g., S5-3 instead of S3-5).                                                                   |  |  |  |  |  |  |
|                         | Slot selection is not allowed <target specification=""></target>                                                                        | The application cannot be invoked at the slot level.                                                                 |  |  |  |  |  |  |
|                         | Channel selection is not allowed<br><target specification=""></target>                                                                  | The application cannot be invoked at channel level (e.g., software download).                                        |  |  |  |  |  |  |
|                         | Time slot selection is not allowed<br><target specification=""></target>                                                                | The application cannot be invoked at time slot level. (True for all except commands.)                                |  |  |  |  |  |  |
|                         | Slot number out of range <target specification=""></target>                                                                             | A slot number refers to a slot out of range for<br>the given type of chassis. (e.g., slot 10 in a<br>7-slot chassis. |  |  |  |  |  |  |
|                         | Channel number out of range<br><target specification=""></target>                                                                       | A large channel number (not valid for any kind of TCM card) was specified.                                           |  |  |  |  |  |  |
|                         | Channel number out of range at slot <target specification=""></target>                                                                  | A channel number refers to a channel not present on the given type of card in the selected slot.                     |  |  |  |  |  |  |
|                         | Channel range contains zero:<br><target specification=""></target>                                                                      | A channel range includes 0 (e.g., S1C0-2).                                                                           |  |  |  |  |  |  |
|                         | (continued)                                                                                                    |                                                                                                    |  |  |  |  |  |  |

(continued)

|   | ł | 4 | ١. |   | 2 |   |   |   |  |
|---|---|---|----|---|---|---|---|---|--|
| • | • | • | •  | • | • | • | • | • |  |

| Error Message                                                             | Description                                                                                                    |
|---------------------------------------------------------------------------|----------------------------------------------------------------------------------------------------|
| Time slot range contains zero:<br><target specification=""></target>      | A time slot range contains zero.                                                                                                    |
| Expected slot-level target: <target specification=""></target>            | The target specification began with a<br>slot-level target but also has targets at some<br>other level.                                              |
| Error Message                                                             | Description                                                                                                    |
| Expected time slot-level target:<br><target specification=""></target>    | The target specification began with a time slot-level target but also has targets at some other level.                                               |
| Slot <number> empty: <target specification=""></target></number>          | There is no card in the specified slot, based<br>on information available at the last discovery<br>or TCM Console poll.                              |
| Unknown card in slot <number></number>                                    | The card in the specified slot is unknown and<br>the application does not allow operation<br>against unknown cards.                                  |
| Mismatched targets: slot <number>,<br/>slot <number></number></number>    | The two slots contain cards that are not compatible for the present application's purposes.                                                          |
| Time slot selection not applicable:<br><target specification=""></target> | There is no time slot-level support for the particular card for which a time slot specification was given (e.g., the card is not a T1 or ISDN card). |

# **Chassis Restore**

The following table describes the Chassis Restore error messages.

| Error Message                        | Description                                                                                                    |
|--------------------------------------|----------------------------------------------------------------------------------------------------|
| Error: No target specified           | The user did not supply an IP address or host name on the command line.                                                       |
| Error: Too many<br>targets specified | The user specified more than one IP address/host name (there is more than one white space-separated word in the target list). |

# **Chassis Save**

The following table describes the Chassis Save error messages.

| <u>.</u>                                    |                                                              |
|---------------------------------------------|--------------------------------------------------------------|
| Error Message                               | Description                                                  |
| Unknown target name<br>or IP address format | The target does not specify a valid IP address or host name. |
| (continued)                                 |                                                              |

| Error Message                          | Description                                                                          |
|----------------------------------------|--------------------------------------------------------------------------------------|
| Error, unexpected command line format. | The user did not supply an IP address, or (Non-GUI only) did not provide a filename. |

# **Command Tool**

The following table describes the Command Tool error messages.

| Error Message                                                                                | Description                                                                                                    |
|----------------------------------------------------------------------------------------------|----------------------------------------------------------------------------------------------------|
| Missing -E option                                                                            | The user did not choose a command to execute using the -E option. (Non-GUI only)                                                             |
| Missing -G option                                                                            | The user did not choose a command group using the -G option. (Non-GUI only)                                                                  |
| Non-graphical time slot<br>selection is not<br>supported:<br><specification></specification> | The user requested time slot selection in the non-GUI by supplying an empty time slot range (e.g., S1C1T). (Non-GUI only)                    |
| Warning: force not<br>supported for this<br>command                                          | The user provided the -F option for a command that does<br>not allow forcing. The -F option will be ignored. (Non-GUI,<br>warning only)      |
| Error: invalid poll<br>interval value <value><br/>for -p option</value>                      | The poll interval value given on the command line is not a positive integer.                                                                 |
| Error: cannot use -E<br>and -q at the same<br>time                                           | The user specified both a command and a command query.<br>This is not allowed.                                                               |
| Error: No target specified                                                                   | The user did not supply at least an IP address or host name on the command line.                                                             |
| Error: Too many<br>targets specified                                                         | The user specified more than one IP address/slot-channel combination. (There is more than one whitespace-separated word in the target list.) |
| Invalid target format                                                                        | The target does not specify a valid IP address or host name.                                                                                 |

A-4

# **Configuration Tool**

The following table describes the Configuration Tool error messages.

| Error Message                        | Description                                                                                                    |
|--------------------------------------|----------------------------------------------------------------------------------------------------|
| Error: No target specified           | The user did not supply at least an IP address or host name on the command line.                                                              |
| Error: Too many<br>targets specified | The user specified more than one IP address/slot-channel combination. (There is more than one white space-separated word in the target list.) |
| Invalid target name                  | The target does not specify a valid IP address or host name.                                                                                  |

# Software Download

The following table describes the Software Download error messages.

| Error Message                               | Description                                                                                                    |
|---------------------------------------------|----------------------------------------------------------------------------------------------------|
| Error: No target specified                  | The user did not supply at least an IP address or host name on the command line.                                                                                                    |
| Error: Invalid target<br>format             | The target does not specify a valid IP address or host name.                                                                                                    |
| Selected Targets do<br>not match each other | Fatal error. Multiple NACs were selected for software download, but one or more of the selected NACs is not the same card type. Only the first mismatch is displayed.                                                       |
|                                             | For tcmsdl, an error message is displayed on the screen or<br>output to the log file, and then the utility automatically<br>terminates. For xtcmsdl, clicking on the OK button of the<br>dialog box terminates the utility. |
| All selected slots are                      | Fatal error. Selected slots do not contain a card.                                                                                                    |
| empty                                       | For tcmsdl, an error message is displayed on the screen or<br>output to the log file, and then the utility automatically<br>terminates. For xtcmsdl, clicking on the OK button of the<br>dialog box terminates the utility. |
| extension is not 'NAC'                      | Fatal Error (tcmsdl). Nonfatal error (xtcmsdl). This error occurs if the specified SDL file does not have the correct extension (*.nac).                                                                                    |
|                                             | For tcmsdl, an error message is displayed on the screen or<br>output to the log file, and then the utility terminates. For<br>xtcmsdl, click OK to bring up the Select Files dialog box and<br>select the correct file.     |

(continued)

| Error Message                                                        | Description                                                                                                    |
|----------------------------------------------------------------------|----------------------------------------------------------------------------------------------------|
| Extension is not 'sdl                                                | 'Fatal Error (tcmsdl). Nonfatal error (xtcmsdl). This error occurs if the specified SDL file does not have the correct extension (*.sdl).                                                                               |
|                                                                      | For tcmsdl, an error message is displayed on the screen or<br>output to the log file, and then the utility terminates. For<br>xtcmsdl, click OK to bring up the Select Files dialog box and<br>select a NAC file.       |
| No default NAC file                                                  | Fatal Error (tcmsdl). Nonfatal error (xtcmsdl). This error occurs if the SDL file was selected, but the NAC file was not.                                                                                               |
|                                                                      | For tcmsdl, an error message is displayed on the screen or<br>output to the log file, and then the utility terminates. For<br>xtcmsdl, click OK to bring up the Select Files dialog box and<br>select a NAC file.       |
| No default SDL file                                                  | Fatal Error (tcmsdl). Nonfatal error (xtcmsdl). This error occurs if the NAC file was selected, but the SDL file was not.                                                                                               |
|                                                                      | For tcmsdl, an error message is displayed on the screen or<br>output to the log file, and then the utility terminates. For<br>xtcmsdl, click OK to bring up the Select Files dialog box and<br>select the correct file  |
| <filename> does not<br/>match card type<br/><type></type></filename> | Fatal Error (tcmsdl). Nonfatal error (xtcmsdl). This error occurs if the SDL file and the NAC file apply to different card types.                                                                                       |
|                                                                      | For tcmsdl, an error message is displayed on the screen or<br>output to the log file, and then the utility terminates. For<br>xtcmsdl, click OK to bring up the Select Files dialog box and<br>select the correct file. |

# Test Tool

The following table describes the Test Tool error messages.

| Error Message                                                                | Description                                                                      |
|------------------------------------------------------------------------------|----------------------------------------------------------------------------------|
| Error: invalid Loop Back<br>Duration value <value> for<br/>-s option</value> | The loopback duration given on the command line is not a positive integer.       |
| Error: cannot use -T and -q at the same time                                 | The user specified both a test and a test query. This is not allowed.            |
| Error: No target specified                                                   | The user did not supply at least an IP address or host name on the command line. |
| (continued)                                                                  |                                                                                  |

(continued)

| Error Message                                   | Description                                                                                                    |
|-------------------------------------------------|----------------------------------------------------------------------------------------------------|
| Error: Too many targets specified               | The user specified more than one IP<br>address/slot-channel combination. (There is more than<br>one white space-separated word in the target list.) |
| Invalid target format                           | The target does not specify a valid IP address or host name.                                                                                        |
| Missing -T option                               | The user did not choose a test to execute using the -T option. (Non-GUI only)                                                                       |
| <target>: Non-Modem Test<br/>operation</target> | Reported in the test tool final summary when a command or other non-modem test result is in the target's result table. (Non-GUI, warning only)      |
| Program exit during execution                   | The command or test program was terminated (e.g.,<br>by a signal) while a command or test was in progress.<br>(Warning only)                        |

#### **Total Control Manager Console**

The following table describes the Total Control Manager Console error messages.

| Error Message     | Description                                                             |
|-------------------|-------------------------------------------------------------------------|
| Error: Too many   | The user specified more than one IP address/host name.                  |
| targets specified | (There is more than one white space-separated word in the target list.) |

#### **Tone Send/Receive**

The following table describes the Tone Send/Receive error messages.

| Error Message                                                 | Description                                                                  |
|---------------------------------------------------------------|------------------------------------------------------------------------------|
| Error: Invalid amplitude<br>value <value></value>             | The amplitude level given on the command line is out of range.               |
| Error: invalid poll interval value <value></value>            | The poll interval value given on the command line is not a positive integer. |
| Error: invalid test length<br>value <value></value>           | The test duration value given on the command line is not a positive integer  |
| Error: No target specified                                    | The user did not supply an IP address or host name on the command line.      |
| Invalid target specification: <specification></specification> | The target does not specify a valid IP address or host name.                 |

#### **Trap Destination**

The following table describes the Trap Destination error messages.

| Error Message                                                   | Description                                                                                                    |
|-----------------------------------------------------------------|----------------------------------------------------------------------------------------------------|
| Error: insufficient arguments                                   | A "-a", "-m", or "-d" directive ended unexpectedly.                                                              |
| Error: no target supplied                                       | The user did not supply an IP address or host name on the command line.                                          |
| Error: invalid target format                                    | The target is not a valid IP address or host name, or contains slot/channel specifications.                      |
| Warning: at most 256 trap commands accepted.                    | The user specified more than 256 "-a", "-m", or<br>"-d" directives. The remaining directives will be<br>ignored. |
| Unexpected argument:<br><argument></argument>                   | A directive other than "-a", "-m", or "-d" was seen on the command line.                                         |
| Warning: trap directives on<br>GUI command line are<br>ignored. | The user provided "-a", "-m", or "-d" directives to the GUI (xtcmtrap).                                          |

#### Execution Errors Message Descriptions

This section describes all error messages that can occur as Execution errors.

# **All Applications**

The following table describes the Execution error messages for all applications.

| Error Message                                                                                                    | Description                                                                                                    |
|----------------------------------------------------------------------------------------------------|----------------------------------------------------------------------------------------------------|
| Error constructing target<br>specificationhostname no<br>longer valid?                                                           | The user was prompted for target slot/channels<br>using the chassis selection dialog. After targets<br>were selected, the construction of a target failed,<br>probably because an IP host name could not be<br>found in the hosts database even though the host<br>name was valid at program initialization. (The host<br>database has probably been changed or is no longer<br>accessible.) |
| Target not responding<br>because NMC is in a software<br>download state. Please wait<br>until software download is<br>completed. | The NMC is being actively downloaded, or a download was initiated and not finished. It will not respond to SNMP requests until download is completed.                                                                                                    |

(continued)

| Error Message                                                    | Description                                                                                                    |
|------------------------------------------------------------------|----------------------------------------------------------------------------------------------------|
| NMC in software download state!                                  | The NMC is being actively downloaded, or a download was initiated and not finished. It will not respond to SNMP requests until download is completed.                                                                            |
| SNMP Get: <error></error>                                        | An error occurred while TCM was issuing an SNMP operation: either a timeout or an SNMP protocol error. If it is a protocol error, the SNMP variable information in the error response can be seen in the TCM log (e.g., syslog). |
| SNMP Get-Next: <error></error>                                   | An error occurred while TCM was issuing an SNMP operation: either a timeout or an SNMP protocol error. If it is a protocol error, the SNMP variable information in the error response can be seen in the TCM log (e.g., syslog). |
| SNMP Set: <error></error>                                        | An error occurred while TCM was issuing an SNMP operation: either a timeout or an SNMP protocol error. If it is a protocol error, the SNMP variable information in the error response can be seen in the TCM log (e.g., syslog). |
| Cannot find device files for<br>NMC version <version>!</version> | TCM is communicating with an NMC version too recent for it. Contact 3Com sales personnel for a newer version of TCM.                                                                                                    |
| This device is not a Total<br>Control Chassis. Exiting.          | TCM was launched against an SNMP device that was not an Enterprise Network Hub or Modem Pool.                                                                                                    |
| Missing or invalid card.dat file!                                | TCM has a corrupt device configuration schema, or other internal error.                                                                                                    |
| Missing or invalid device.dat file!                              | TCM has a corrupt device configuration schema, or other internal error.                                                                                                    |
| Missing or invalid<br>software.dat file!                         | TCM has a corrupt device configuration schema, or other internal error.                                                                                                    |
| TCM Discovery error:<br><specific error=""></specific>           | An error occurred in attempting to launch TCM against a chassis (e.g., the discovery process timed out or had some other error).                                                                                                 |
| Invalid host name: <name></name>                                 | TCM was launched against a host name not in the hosts database.                                                                                                    |
| Target Selection Error                                           | The user was prompted for target slot/channels<br>using the chassis selection dialog. After targets<br>were selected, an internal error occurred.                                                                                |

# **Chassis Restore**

The following table describes the Chassis Restore error messages.

| Error Message                                                                                             | Description                                                                                                    |
|----------------------------------------------------------------------------------------------------|----------------------------------------------------------------------------------------------------|
| Configuration parse error:<br><specific error=""></specific>                                              | The chassis configuration file being restored is invalid<br>and the restore will not occur. (Nonfatal configuration<br>parse warnings are also produced.)                                 |
| File is not a Chassis<br>Configuration File                                                               | The user specified a file that does not begin with the 3Com chassis configuration file header.                                                                                            |
| Can't access <filename></filename>                                                                        | The user specified a file that does not exist or is not readable.                                                                                                    |
| <filename> is a directory.</filename>                                                                     | The user specified a file that is a directory. Only plain text files may be restored.                                                                                                    |
| There is no matching configuration to restore                                                             | The chassis configuration file being restored contains<br>no parameters to be restored, or those sections which<br>actually match working target slots (if any) contain no<br>parameters. |
| Restore was unsuccessful                                                                                  | At least one of the slots being restored experienced an SNMP error or other serious failure. ("Bad cards" that are skipped by the restore are not counted in this evaluation.)            |
| The selected configuration<br>file was saved from a<br>chassis of a different size.<br>Continue?          | Select either Yes or No.                                                                                                    |
| .whb file does not match chassis size                                                                     | Fatal error unless -F (force mismatch) is specified.                                                                                                    |
| The selected configuration<br>file is from a chassis with a<br>different card<br>configuration. Continue? | Select either Yes or No.                                                                                                    |
| whb file does not match chassis card configuration                                                        | Fatal error unless -F (force mismatch) is specified.                                                                                                    |
| The selected .whb file is<br>from a chassis with a<br>different size and card<br>configuration. Continue? | Select either Yes or No.                                                                                                    |
| whb file does not match<br>chassis size or card<br>configuration                                          | Fatal error unless -F (force mismatch) is specified.                                                                                                    |

(continued)
| Error Message                                                                                                    | Description              |
|----------------------------------------------------------------------------------------------------|--------------------------|
| The chassis configuration<br>file is for a different chassis<br>size (7/17 slot) and/or card<br>profile than the chassis to<br>be restored. | Select either Yes or No. |

#### **Chassis Save**

The following table describes the Chassis Save error messages.

| Error Message                                     | Description                                                                                                    |
|---------------------------------------------------|----------------------------------------------------------------------------------------------------|
| <file> already used by<br/>another process</file> | Another program is currently saving to the specified file.                                                                              |
| error opening <file></file>                       | <file> is on a remote machine.</file>                                                                                                   |
| link to that machine is no longer active          | A remote mount of the file is not working.                                                                                              |
| unable to lock <file></file>                      | The lock mechanism that prevents two users from writing the same file is in deadlock (due to a system error or unusual race condition). |
| There is no matching configuration to save        | No working, known cards in the chassis contain any configurable parameters to be saved.                                                 |

#### **Command Tool**

The following table describes the Command Tool error messages.

| Error Message                                  | Description                                                                                                    |
|------------------------------------------------|----------------------------------------------------------------------------------------------------|
| An unrecoverable error has occurred.           | An SNMP error or other problem prevented the cycle of commands from being issued to all target devices. The user may retry the command if desired (GUI); fatal in non-GUI. Detailed error information may be available in the TCM log. |
| Unrecoverable error                            | An SNMP error or other problem prevented the cycle of commands from being issued to all target devices. The user may retry the command if desired (GUI); fatal in non-GUI. Detailed error information may be available in the TCM log. |
| Error in time slot specification               | The user was prompted for target time slots; after selection, an internal error occurred. (GUI only)                                                                                                    |
| There are no commands for this type of device. | The device configuration files do not list any commands for the target device.                                                                                                    |
| (continued)                                    |                                                                                                    |

| Error Message                                                                                    | Description                                                                                                    |
|--------------------------------------------------------------------------------------------------|----------------------------------------------------------------------------------------------------|
| Invalid group name: <name></name>                                                                | The device configuration files do not list <name> as a valid group.</name>                                                                                  |
| Invalid command: <name></name>                                                                   | The device configuration files do not list <name> as a valid command within the current group.</name>                                                       |
| Slot <number> T1/PRI query:<br/><specific error=""></specific></number>                          | An error occurred in trying to verify or solicit a<br>time slot range specified against a T1 or ISDN<br>card.                                               |
| Invalid time slot range for card: specification>                                                 | The user specified a time slot range which<br>includes time slot numbers not valid for the given<br>type of card.                                           |
| Command Specific Parameter<br>exceeds maximum length of<br><length></length>                     | The user entered a command parameter that was too long (GUI only). The command will not be executed.                                                        |
| Slot <number>: graphical<br/>selection of time slots in this<br/>card is not supported.</number> | TCM is not able to present a selection dialog for<br>the given card. (The card type is not supported by<br>this particular version of TCM.)                 |
| Continued on the next page                                                                       |                                                                                                    |
| <target>: Non-command operation</target>                                                         | Reported in the command tool final summary<br>when a modem test or other non-command result<br>is in the target's result table. (Non-GUI, warning<br>only.) |
| Cancel Execution and exit program?                                                               | Issued in a "Yes/No" dialog when user quits from window frame while command/test is in progress. (GUI, warning only)                                        |
| Program exit during execution                                                                    | The command or test program was terminated<br>(e.g., by a signal) while a command or test was in<br>progress. (Non-GUI, warning only)                       |

#### **Configuration Tool**

The following table describes the Configuration Tool error messages

| Error Message                                  | Description                                                                                           |
|------------------------------------------------|----------------------------------------------------------------------------------------------------|
| This device is not the same type as target(s). | The "load from" source does not match the target devices whose new values are to be loaded.           |
| Cannot load between channel and card levels    | The "load from" source is at channel level while the target devices are at card level, or vice versa. |
| Missing device configuration file              | There is no configuration schema file for the target devices.                                         |
|                                                |                                                                                                    |

| Error Message                                              | Description                                                |
|------------------------------------------------------------|------------------------------------------------------------|
| There are no configurable parameters for this type of card | The target slot or channel has no configurable parameters. |
| Modification(s) in current                                 | Issued in a "Yes/No" dialog when the user selects          |
| group will be overwritten.                                 | "get" in a group that has un-set modifications.            |
| Proceed with update?                                       | (Warning only)                                             |
| Modification(s) in all groups                              | Issued in a "Yes/No" dialog when the user selects          |
| will be overwritten. Proceed                               | "load from" and there are groups that have un-set          |
| with loading?                                              | modifications. (Warning only)                              |

#### Test Tool

The following table describes the Test Tool error messages.

| Error Message                                   | Description                                                                                                    |
|-------------------------------------------------|----------------------------------------------------------------------------------------------------|
| No defined tests to execute                     | The device configuration files do not list any tests for the target device.                                                                                                    |
| Invalid Test: <string></string>                 | The specified test is not in the list of valid tests.                                                                                                    |
| Selected device is not a modem                  | Test Tool may be invoked only against modems.                                                                                                    |
| No "Software Commands"<br>found                 | The Test Tool could not locate the list of tests within<br>the "Software Commands" group of the device<br>configuration file. This indicates a probable internal<br>error or corrupt device configuration schema. |
| An unrecoverable error has occurred.            | An SNMP error or other problem prevented the cycle<br>of tests from being issued to all target devices. The<br>user may retry the test if desired. Detailed error<br>information may be available in the TCM log. |
| Unrecoverable error                             | An SNMP error or other problem prevented the cycle<br>of tests from being issued to all target devices. The<br>user may retry the test if desired. Detailed error<br>information may be available in the TCM log. |
| <target>: Non-Modem Test<br/>operation</target> | Reported in the test tool final summary when a command or other non-modem test result is in the target's result table. (Non-GUI, warning only)                                                                    |
| Cancel Execution and exit program?              | Issued in a "Yes/No" dialog when user quits from<br>window frame while command/test is in progress.<br>(GUI, warning only)                                                                                        |
| Program exit during execution                   | The command or test program was terminated (e.g.,<br>by a signal) while a command or test was in<br>progress. (Non-GUI, warning only)                                                                             |

#### **Total Control Manager Console**

The following table describes the Total Control Manager Console error messages.

| Error Message                                                                                                    | Description                                                                                                    |
|----------------------------------------------------------------------------------------------------|----------------------------------------------------------------------------------------------------|
| There are other TCM console(s)<br>viewing this chassis from your<br>system. (This is not a problem as<br>long as you are coordinating your<br>usage with other users.) | A TCM Console has already been opened on<br>the current system against the given chassis.<br>That console is performing chassis polling and<br>providing chassis internal status to all TCM<br>applications at the time they are launched. The<br>TCM Console reporting this message will poll<br>chassis status independently of the first<br>Console, but will not provide chassis status<br>information to other TCM applications.<br>(Warning only)                                     |
| Could not acquire ownership of<br>chassis status file. Launched<br>processes will perform their own<br>discovery.                                                      | This usually means that the user launching the<br>TCM Console does not have write ownership of<br>the chassis status information file for this<br>chassis. This can occur if a user such as root<br>opens a TCM Console and exits it, and other<br>users then launch TCM Console. (The file can<br>be manually removed in this case; it resides in<br>/tmp/vfpd. <ip-hex> where <ip-hex is="" the<br="">hexadecimal representation of the IP address.)<br/>(Warning only)</ip-hex></ip-hex> |
| Internal error acquiring chassis<br>status file. Launched processes<br>may perform their own discovery.                                                                | An unknown error occurred in trying to update<br>the chassis status information file for this<br>chassis. (The TCM log may provide more<br>information.) (Warning only)                                                                                                    |
| <command/> : exec failed:<br><reason></reason>                                                                                                    | TCM Console experienced an error when trying<br>to launch a TCM application. This is printed on<br>the controlling terminal of the TCM console<br>(the terminal from which TCM console or its<br>parent was launched).                                                                                                    |

#### Tone send/receive

The following table describes the Tone send/receive error messages.

| Error Message                                     | Description                                                           |
|---------------------------------------------------|-----------------------------------------------------------------------|
| Invalid slot number: <number></number>            | The target slot is not a NAC slot number.                             |
| Selected device is not a modem                    | The target slot is not a modem.                                       |
| Channel number out of range:<br><number></number> | The target channel number is invalid for the particular type of card. |
| (continued)                                       |                                                                       |

|   | / | 4 | ١. | • | 1 | • | 4 | ŀ |   |  |
|---|---|---|----|---|---|---|---|---|---|--|
| • | • | • | •  | • | • |   |   |   | • |  |

| Error Message                                               | Description                                                                                                    |  |
|-------------------------------------------------------------|----------------------------------------------------------------------------------------------------|--|
| No DS0 assigned to modem.<br>Test aborted.                  | The modem does not have a time slot assignment and tone test is therefore impossible.                                                                    |  |
| Extra targets, only the first will be used                  | The user selected more than one modem when<br>invoking a tone test. The first specified modem<br>will be used, and the others ignored. (Warning<br>only) |  |
| Extra command argument after target: <string></string>      | Unused information was seen at the end of the command line and will be ignored. (Warning only)                                                           |  |
| Receive ignores<br>frequency/amplitude command<br>arguments | Receive Tone was invoked with<br>frequency/amplitude arguments, which will be<br>ignored. (Warning only)                                                 |  |
| Test in progress. Stop it before exiting?                   | Issued in a "Yes/No" dialog when user quits from<br>window frame while a tone test is in progress.<br>(GUI, warning only)                                |  |

#### **Trap destination**

The following table describes the Trap Destination error messages.

| Error Message                                       | Description                                                                                                    |
|-----------------------------------------------------|----------------------------------------------------------------------------------------------------|
| Invalid IP address: <ip-addr></ip-addr>             | The IP address entered is not a valid dot-notation<br>IP address or host name in the host database.                           |
| You must enter an IP Address!                       | When adding a trap destination, the user entered a blank IP address/host name. (GUI only)                                     |
| String 'invalid' may not be used                    | The community string 'invalid' is a reserved value<br>and is not allowed to be entered as data. (GUI<br>only)                 |
| Community string too long.<br>Truncate?             | Issued in an "OK/Cancel" dialog when a<br>community string and/or comment is entered that<br>is too long. (GUI, warning only) |
| Comment too long. Truncate?                         | Issued in an "OK/Cancel" dialog when a<br>community string and/or comment is entered that<br>is too long. (GUI, warning only) |
| Community string and<br>Comment too long. Truncate? | Issued in an "OK/Cancel" dialog when a<br>community string and/or comment is entered that<br>is too long. (GUI, warning only) |
| Trap query overrides -a/-m/-d                       | The user specified both -q (query) and -a/-m/-d (table manipulation) arguments; only -q will be used. (Non-GUI, warning only) |
| (a a satisa a al)                                   |                                                                                                    |

| Error Message                                                              | Description                                                                                                    |
|----------------------------------------------------------------------------|----------------------------------------------------------------------------------------------------|
| Nothing to do                                                              | No trap destination-modifying arguments were given on the command line. (Non-GUI, warning only)                            |
| Community string longer than<br><number> chars: <string></string></number> | The specified string exceeded the size limit for community strings. (Non-GUI, warning only)                                |
| Comment longer than<br><number> chars: <string></string></number>          | The specified string exceeded the size limit for community strings. (Non-GUI, warning only)                                |
| String 'invalid' may not be used                                           | The community string 'invalid' is a reserved value<br>and is not allowed to be entered as data.<br>(Non-GUI, warning only) |

#### Software Download

The following table describes the Software Download error messages

| Description                                                                                                    |
|----------------------------------------------------------------------------------------------------|
| Fatal error. The Software Download utility was<br>unable to discover some or all of the cards in the<br>chassis.                                                                                                    |
| For tcmsdl, an error message is displayed on the<br>screen or output to the log file, and then the<br>utility automatically terminates. For xtcmsdl,<br>clicking on the OK button of the dialog box<br>terminates the utility. |
| Fatal error. The Software Download utility was<br>unable to discover the chassis objects because the<br>NMC was in a Software Download state-either<br>erasing Flash ROM or loading the NAC file.                              |
| For tcmsdl, an error message is displayed on the<br>screen or output to the log file, and then the<br>utility automatically terminates. For xtcmsdl,<br>clicking on the OK button of the dialog box<br>terminates the utility. |
| Fatal Error (tcmsdl). Nonfatal error (xtcmsdl). This error occurs if you selected a filename that does not exist.                                                                                                    |
| For tcmsdl, an error message is displayed on the<br>screen or output to the log file, and then the<br>utility terminates. For xtcmsdl, click OK to bring<br>up the Select Files dialog box and select the<br>correct file.     |
|                                                                                                    |

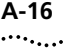

| Error Message                                                                                                    | Description                                                                                                    |  |
|----------------------------------------------------------------------------------------------------|----------------------------------------------------------------------------------------------------|--|
| No Default SDL File for Card<br>Type <type></type>                                                                                                    | Fatal Error (tcmsdl). Nonfatal error (xtcmsdl). This<br>error occurs if there are no SDL/NAC files for the<br>selected card type in the default<br>/\$TCMHOME/data/sdl directory.                                  |  |
|                                                                                                    | For tcmsdl, an error message is displayed on the screen or output to the log file, and then the utility terminates. For xtcmsdl, click OK to bring up the Select Files dialog box and select the correct file.     |  |
| <filename> is corrupt</filename>                                                                                                    | Fatal Error (tcmsdl). Nonfatal error (xtcmsdl). This                                                                                                    |  |
| <filename> has a corrupt<br/>header marker</filename>                                                                                                    | error occurs if the internal header or the SDL or NAC file is incorrect.                                                                                                    |  |
| <filename> has wrong software<br/>type</filename>                                                                                                    | For tcmsdl, an error message is displayed on the screen or output to the log file, and then the utility terminates. For stemsdl, click OK to bring                                                                 |  |
| <filename> has a crc error</filename>                                                                                                    | up the Select Files dialog box and select an<br>uncorrupted SDL or NAC file. If one is not<br>available, you will have to acquire an uncorrupted<br>version from the 3COM BBS or Internet FTP site.                |  |
| Devices are not ready yet. This<br>could be due to a previously<br>aborted SDL followed by a<br>premature new SDL. Please try<br>waiting a few minutes or<br>invoking a hardware reset on<br>the affected cards. | Fatal error. This error occurs if the target card is<br>communicating with the Software Download<br>utility, but is unable to accept a software<br>download.                                                       |  |
|                                                                                                    | For tcmsdl, an error message is displayed on the screen or output to the log file, and then the utility automatically terminates. For xtcmsdl, clicking on the OK button of the dialog box terminates the utility. |  |
| SNMP Set Failed                                                                                                    | Fatal error. This error occurs if the target card is<br>communicating with the Software Download<br>utility, but does not respond correctly to a SNMP<br>Set command. The exact SNMP error is displayed.           |  |
|                                                                                                    | For tcmsdl, an error message is displayed on the screen or output to the log file, and then the utility automatically terminates. For xtcmsdl, clicking on the OK button of the dialog box terminates the utility. |  |

| Error Message         | Description                                                                                                    |
|-----------------------|----------------------------------------------------------------------------------------------------|
| SNMP Get Failed       | Fatal error. This error occurs if the target card did<br>not respond to an SNMP Get request. The exact<br>error is also displayed.                                                                                             |
|                       | For tcmsdl, an error message is displayed on the<br>screen or output to the log file, and then the<br>utility automatically terminates. For xtcmsdl,<br>clicking on the OK button of the dialog box<br>terminates the utility. |
| Erase ROM time out    | Fatal error. This error occurs if the target card's<br>Flash ROM is not erased within the specified<br>timeout (600 seconds).                                                                                                  |
|                       | For tcmsdl, an error message is displayed on the screen or output to the log file, and then the utility automatically terminates. For xtcmsdl, clicking on the OK button of the dialog box terminates the utility.             |
| TFTP: <error></error> | Fatal Error: This si a series of errors that can occur<br>when the Software Download utility is overwriting<br>the target card's configuration with the new<br>code. Such errors include:                                      |
|                       | file not found                                                                                                    |
|                       | file already exists                                                                                                    |
|                       | no such user                                                                                                    |
|                       | time out                                                                                                    |
|                       | disk full or allocation exceeded                                                                                                    |
|                       | access violation; this could indicate a corrupt or<br>incorrectly named file. This error occurs if a NAC<br>is pulled out of its slot while the download is<br>taking place.                                                   |
|                       | illegal TFTP transfer ID; this occurs if there is an internal NMC or chassis error during downloading.                                                                                                    |
|                       | undefined error code                                                                                                    |
|                       | For tcmsdl, an error message is displayed on the screen or output to the log file, and then the utility automatically terminates. For xtcmsdl, clicking on the OK button of the dialog box terminates the utility.             |

A-18 APPENDIX A: ERROR MESSAGES

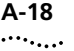

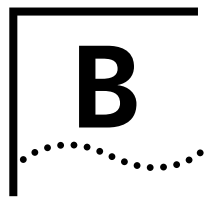

# **COMMAND LINE INTERFACE**

The command line interface consists of a number of non-interactive commands or utilities. These utilities are run at the command line from a shell prompt or a shell script.

## **General Syntax** The following command parameters are available for all utilities:

[x]command [-l logfile] [-h] [-c readcomm] [-C writecomm]
target

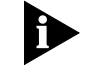

Brackets indicate that the parameter is optional.

 x Prefix (GUI Interface)
 An "x" placed at the beginning of any Total Control Manager command omits command parameters and the target slot and channel designation-only the target IP address or hostname is required. Graphic user interfaces (GUIs), such as the Total Control Manager device display, appear and assist you in selecting component parameters and targets.

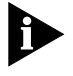

When using the "x" prefix, for any Total Control Manager command, only the target IP address or hostname is required. All other parameters are optional.

For example, if you wish to make a modem go off hook, you could simply send the following command, which launches the Command Tool:

xtcmcmd 192.78.203.68

First, the device display appears, allowing you to select targets for the command. Once you select your targets, the Command window appears, allowing you to select and execute the Off Hook command.

#### Log Output (-I) [-1 logfile]

logfile = filename for the log

B-2

|                          | <ul> <li>If omitted from t<br/>default (handled</li> </ul>                                      | he command line, messages are sent to the screen by as stderr).                                                                                                    |  |
|--------------------------|-------------------------------------------------------------------------------------------------|----------------------------------------------------------------------------------------------------|--|
|                          | <ul> <li>If using the x pre</li> </ul>                                                          | efix, messages are sent to syslog                                                                                                    |  |
|                          | <ul> <li>To send message<br/>logfile ("-l-" can<br/>command line).</li> </ul>                   | es to syslog by default, specify "-" (hyphen) in place of<br>be sent by itself, it doesn't have to be included in the                                                                                   |  |
|                          | ■ The "-l-" comma                                                                               | and also changes the GUI default log output to stderr.                                                                                                    |  |
| Help (-h)                | This switch can be ι                                                                            | used by itself to display the syntax for a given utility.                                                                                                    |  |
|                          | For instance, to disp<br>following command                                                      | blay Help for the Software Download utility, type the<br>d:                                                                                                    |  |
|                          | tcmsdl -h                                                                                       |                                                                                                    |  |
| <b>Community Strings</b> | [-c readcomm][-C                                                                                | writecomm]                                                                                                    |  |
| (-c, -C)                 | readcomm = read only community string                                                           |                                                                                                    |  |
|                          | writecomm = read/write community string                                                         |                                                                                                    |  |
|                          | Used to specify the the device. Note th override Total Contr                                    | SNMP community strings that have been assigned to at these switches are optional, but can be used to rol Manager's initialization file settings.                                                        |  |
| Target                   | See the following se                                                                            | ection on Target Designation.                                                                                                    |  |
| Target Designation       | For all utilities, you r<br>on which the opera<br>specific target desig<br>allow timeslot desig | must specify the IP address or hostname for the device<br>tion is to be performed. Some utilities require a more<br>mation that includes slot and channel. T1 cards also<br>mations for some utilities. |  |
|                          | The x command pre<br>the command calls                                                          | efix requires only the IP address or hostname, even if for specific slots and channels.                                                                                                    |  |
|                          | <b>Option/Parameter</b>                                                                         | Description                                                                                                    |  |
|                          | target                                                                                          | Is the following format for an unlimited number of targets within the same device:                                                                                                    |  |
|                          |                                                                                                 | <pre>IPhost:[ [Srange [Crange[Trange] ] ],[</pre>                                                                                                    |  |

[Srange [Crange[Trange] ] ], . . .

| <b>Option/Parameter</b> | Description                                                                                                    |
|-------------------------|----------------------------------------------------------------------------------------------------|
| Iphost                  | The IP address or hostname of the target device.                                                                                                    |
| Range                   | A single integer or a range of integers (for example, 1-4).                                                                                                    |
| : (colon)               | Place after the IPhost designation.                                                                                                    |
| , (comma)               | Place between slot groups.                                                                                                    |
| S                       | Sets target slots in the specified range                                                                                                    |
| С                       | Sets target channels in the specified range. If omitted, execution at the card level is assumed.                                                                                                    |
| Т                       | sets target timeslots in the specified range. If omitted,<br>execution at the channel (span line) level is assumed.<br>When used with the Command Tool, this part of the target<br>can be given as T (without a range) and you will be<br>prompted for a timeslot (for xtcmcmd only). |

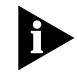

Only one type of component can be selected at a time. For example you can select all Quad modem channels, but you CANNOT select a Quad modem channel and a T1 DS0.

| Target Examples                  | 193.77.205.45<br>193.77.205.45:s3C4,s4C1,s5C2-4<br>193.77.205.45:s3-12C1-4<br>scotty:S17<br>scotty:S1C2T2-12                                                                                                    |
|----------------------------------|----------------------------------------------------------------------------------------------------|
| Total Control<br>Manager Console | To launch the Total Control Manager Console, use the following command:                                                                                                    |
|                                  | xtcmvfpd target                                                                                                    |
|                                  | where target = an IP address or hostname                                                                                                    |
| Configuration                    | The configuration command line interface (CLI) uses the following syntax:                                                                                                    |
|                                  | <pre>tcmget command:<br/>tcmget [-h] [-l logfile] [-c readcomm] [-C writecomm] [-z]<br/>[-L] [-a] [-f file] [-F] [-G group [parameter]] target<br/>tcmset command:<br/>tcmset [-c readcomm] [-C writecomm] [-h] [-l logfile] [-z]<br/>[-L] [-f filename] -G group parameter value [parameter<br/>walue] target</pre> |

В-4 .....

The options and parameters for the tcmget and tcmset commands are described in the following table. Parameters are shown in parenthesis after the flag name as appropriate.

| <b>Option/Parameter</b> | Description                                                                                                    |  |
|-------------------------|----------------------------------------------------------------------------------------------------|--|
| -c (readcomm)           | SNMP read community string.                                                                                                    |  |
| -C (writecomm)          | SNMP write community string.                                                                                                    |  |
| -h                      | Displays this help message.                                                                                                    |  |
| -l (logfile)            | Log file for system diagnostic messages. GUI default: log to<br>UNIX syslog; CLI default: stderr. Specify '-' (hyphen) to<br>reverse these two behaviors.                     |  |
| -Z                      | Disable set logging for this application.                                                                                                    |  |
| -L                      | List all groups, or if -G is provided, list parameters for each group specified as part of a -G argument.                                                                     |  |
| -f (filename)           | <ul> <li>tcmget: Place the result output of the get operation in a<br/>file given by <filename> (stdout can be designated<br/>using a filename of '-').</filename></li> </ul> |  |
|                         | <ul> <li>tcmset: Read the output of the get operation from the<br/>file given by <filename> and use it to set the values.</filename></li> <li>For example:</li> </ul>         |  |
|                         | tcmset -f <filename> 192.77.203.74:s17</filename>                                                                                                    |  |
| -a                      | This flag is available in the tcmget command only.                                                                                                    |  |
|                         | Store output in 'argument' format.                                                                                                    |  |
|                         | When used with -f, this allows the data in the output file to<br>be supplied to a later tcmset operation, using commands<br>like:                                             |  |
|                         | tcmset -f <filename> target</filename>                                                                                                    |  |
|                         | (This is most appropriate if there is only one current target being retrieved.)                                                                                               |  |
| -F                      | This flag is available in the tcmget command only.                                                                                                    |  |
|                         | List full name of each parameter in the result output.<br>Otherwise, the abbreviated parameter names supplied in<br>the -G argument will be used.                             |  |
| (continued)             |                                                                                                    |  |

| <b>Option/Parameter</b> | Description                                                                                                    |
|-------------------------|----------------------------------------------------------------------------------------------------|
| -G (group)              | Selects a group, followed by a list of parameters within that group which are to be retrieved (for tcmget) or set (for tcmset). (For example, 'NMC Identification'.)                                                                                                    |
|                         | Group specifications must appear after all other command arguments, and before the target.                                                                                                    |
|                         | Group names are matched using substring comparison<br>against the list of known group names for the target.<br>Substrings that match at the beginning of a group name<br>have precedence over substrings that match internally.                                                            |
| (parameter)             | Parameter whose value is to be printed (for tcmget) or set (for tcmset). (For example, 'Serial Number'.)                                                                                                    |
|                         | Each parameter should be separated by a space and requires proper shell quoting. At least one parameter should be supplied per group, unless -L (list parameters by group) is specified.                                                                                                   |
|                         | Parameter names are matched using substring comparison<br>against the list of known parameter names within the<br>currently selected group. Substring matching has the same<br>'initial match priority' and ambiguity rules as for group<br>name matching.                                 |
| (value)                 | This parameter is available in the tcmset command only.                                                                                                    |
|                         | Value of the parameter. Parameters can be one of the following value types:                                                                                                    |
|                         | <ul> <li>IntegerDecimal numeric value.</li> </ul>                                                                                                    |
|                         | <ul> <li>Display StringPrintable characters, suitably quoted.</li> </ul>                                                                                                    |
|                         | <ul> <li>Octet StringPrintable characters, or an ASCII hex<br/>string beginning with '0x' (any string starting with '0x'<br/>is assumed to be ASCII hex).</li> </ul>                                                                                                    |
|                         | <ul> <li>IP AddressIP dot notation</li> </ul>                                                                                                    |
|                         | <ul> <li>Object IdentifierMust be a valid numeric object<br/>identifier (e.g. 1.3.6.1.4.1.429)</li> </ul>                                                                                                    |
|                         | <ul> <li>EnumerationAn enumeration, specified using<br/>substring match against the list of known for this<br/>variable (as seen in the Programmed Settings GUI).<br/>Rules for substring match similar to those for group and<br/>parameter names (see the "-G" option above).</li> </ul> |
|                         | Parameter types may be determined by using the -L option                                                                                                    |
| (continued)             |                                                                                                    |

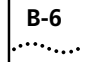

|                  | <b>Option/Parameter</b>                  | Des                | cription                                                                                                    |
|------------------|------------------------------------------|--------------------|----------------------------------------------------------------------------------------------------|
|                  | (target)                                 | Speo<br>has        | cifies slots or channels to be issued commands. Target the following format:                                                                                                    |
|                  |                                          | <ip<br>[,S</ip<br> | -host>:S <s-range>[C<c-range>]<br/><s-range>[C<c-range>]]</c-range></s-range></c-range></s-range>                                                                                       |
|                  |                                          | whe<br>defi        | ere IP-host can be IP-dot notation, or a host name that is ned in the host database or /etc/hosts file                                                                                  |
|                  |                                          | :<br>S             | literal colon<br>literal                                                                                                    |
|                  |                                          | •                  | s-range is a decimal number or a range s1-s2<br>(where s1 and s2 are decimal numbers and - is<br>a literal hyphen) representing the location of<br>card(s) within the chassis.          |
|                  |                                          | С                  | literal                                                                                                    |
|                  |                                          |                    | c-range is a decimal number or a range c1-c2<br>(where c1 and c2 are decimal numbers and - is<br>a literal hyphen) representing the location of<br>channel(s) on the specified card(s). |
|                  |                                          | ,                  | Literal comma used to separate slot/channel ranges                                                                                                    |
| tcmget examples: | tcmget -G 'NMC Ide<br>192.77.203.74:S17  | enti               | fication' 'Serial Number'                                                                                                    |
|                  | (or using substring m                    | atch               | ing rules)                                                                                                    |
|                  | tcmget -G 'nmc id'                       | ' 'e               | rial nu' 192.77.203.74:S17                                                                                                    |
|                  | To list parameters in N                  | NMC                | tests and system group:                                                                                                    |
|                  | tcmget -L -G 'nmc                        | tes                | ts' -G 'system group' 192.77.203.74:517                                                                                                    |
| tcmset examples: | tcmset -G 'DTE Int<br>BPS19K\ mychas:s3c | terf<br>c1         | ace Settings' 'Default DTE Data Rate'                                                                                                    |
|                  | (or using substring m                    | natcł              | ning rules)                                                                                                    |
|                  | tcmset -G 'dte int                       | t' '               | dte data rate' bps19k mychas:s3c1                                                                                                    |
|                  | To list parameters in N                  | NMC                | Logging Group and Logging Traps Group:                                                                                                    |
|                  | tcmset -L -G 'logg                       | ging               | gr' -G 'logging tr' 192.77.203.74:S17                                                                                                    |

| Actions/Commands                     | The command utility uses the following syntax:                                                                                                    |
|--------------------------------------|----------------------------------------------------------------------------------------------------|
|                                      | tcmcmd -E command -G group [-P parameter][-F][-p<br>seconds]target                                                                                                    |
| Query Current<br>Command Status (-q) | Issue the following command to display the results of the last-issued command for selected targets:                                                                                                    |
|                                      | tcmcmd [-q]target                                                                                                    |
| Command (-E)                         | -E command                                                                                                    |
|                                      | command = a substring of valid commands (see the command tables in Appendix C).                                                                                                    |
|                                      | A substring match to the beginning of a command string has precedence<br>over internal matches. For example, "res" executes the Restore from<br>NVRAM command rather than the Software Reset command. Matching<br>is case insensitive. Spaces in the command name must be quoted<br>properly according to shell rules.                                                                                                    |
|                                      | Command substrings can mean different commands depending on which<br>group is selected and whether the command is being executed at the slot<br>level or channel level. For example, for a modem, "reset" will perform a<br>Hardware Reset at the slot level, but a Software Reset at the channel<br>level. For a T1 card, "software" will initiate a Software Download if the<br>Hardware group is selected, but a Software Reset if the Software group is<br>selected. |
| Group (-G)                           | -G group                                                                                                    |
|                                      | group = the command type, hardware or software (see the command tables in Appendix C).                                                                                                    |
| Parameter (-P)                       | [-P parameter]                                                                                                    |
|                                      | parameter = parameter to be supplied with command. Required for some devices, but can be omitted where not used.                                                                                                    |
| Force Command (-F)                   | [-F]                                                                                                    |

The component may be in a state where the selected command is normally rejected (for example, a modem in dial mode). Include this

switch to force the command to execute, regardless of the safeguards. Not all commands use this feature.

# Polling Rate (-p) [-p seconds] Sets amount of time, in seconds, between polls.

**Target** Follows general syntax. Note that if you omit a channel range, the command is assumed to be targeted at the slot level. This applies as well to timeslot designations for commands sent to T1 cards-if the timeslot is omitted, the command will issued at the channel (span) level.

Set Trap Destination Except for the general syntax, the following trap destination-specific syntax must appear after the target designation in the command string.

To List Current Trap Destination Entries (-q)

tcmtrap target -q

Use the following command:

To Add a Trap Destination Entry (-a) Use the following command, notice that the target must be

tcmtrap target [-a ipaddr trapcomm comment]

| <b>Option/Parameter</b> | Description                                               |
|-------------------------|-----------------------------------------------------------|
| ipaddr                  | IP address of destination device to be added.             |
| Trapcomm                | Community string to supply with trap.                     |
| Comment                 | inert descriptive comment—use shell quoting if necessary. |

# To Modify a Trap<br/>Destination Entry<br/>(-m)Use the following command to change a current entry, where ipaddr is<br/>the IP address of the entry to change, and the other parameters are the<br/>information that will replace the old information.

tcmtrap target [-m ipaddr trapcomm comment]

To Delete a TrapTo delete a trap destination entry, use the following command, whereDestination Entry (-d)ipaddr is the IP address of the entry to be deleted:

tcmtrap target [-d ipaddr]

B-8

#### **Tone Test** This section describes how to send and receive a tone test.

**Send Tone Test (-S)** The following command causes the modem to send a tone of the specified frequency, duration, and amplitude.

| <b>Option/Parameter</b> | Description                                                                                                    |
|-------------------------|----------------------------------------------------------------------------------------------------|
| -S                      | Inititiates send tone test.                                                                                                    |
| -t                      | Leave in test mode after exiting program.                                                                                                    |
| -S                      | Specifies duration num in seconds. Default = 10.                                                                                                    |
| -р                      | Specifies time between polls num in seconds. Default = 1.                                                                                                    |
| Freq                    | Specifies frequency. Must be one of the following: 404, 1004, 2804. Default = 404. If specified, frequency must appear after all other flags and before level and target. |
| Hz                      | Optional (ignored). "hz" or "Hz" can be included for clarity.                                                                                                    |
| Level                   | Specifies amplitude (integer) in dBm. Valid range = 0 to -43. Default = 0. If specified, frequency must immediately precede level.                                        |
| Db                      | Optional (ignored). "db" or dBm" can be included for clarity.                                                                                                    |

tcmtone -S[-t][-s num][-p num][freq[hz] [level[db] ] ]target

**Receive Tone Test (-R)** Use the following command to receive a tone test:

tcmtone -R [-t] [-s num] [-p num] target

Modem Tests tcmtest -T test [-s num] target

Query Current Test<br/>StatusTo query a modem to determine whether a test is already in progress,<br/>send the following command:<br/>tcmtest [-q] target

Test Type (-T) -T test

test = modem test type substring. Select from the following list of tests:

- Local Analog Loop Back
- Local Digital Loop Back
- Remote Digital Loop Back

- V54 Local Analog Loop Back
- V54 Remote Digital Loop Back
- Self Tests
- Test RAM
- Test ROM
- Test NVRAM
- Idle Phone Line Test

A substring match to the beginning of a command string has precedence over internal matches. For example, "local analog" executes the Local Analog Loop Back test, not the V54 Local Analog Loop Back test. Matching is case insensitive. Spaces in the command name must be quoted properly according to shell rules.

#### Duration (-s) [-s num]

num = number of seconds to remain in loop back mode. Default = 60

#### Device Save and Restore

| Save Configuration       | tcmsave -f filename target                  |                                                                                                    |
|--------------------------|---------------------------------------------|----------------------------------------------------------------------------------------------------|
|                          | <b>Option/Parameter</b>                     | Description                                                                                           |
|                          | filename                                    | The .whb output file to which the configuration is stored.                                            |
|                          | target                                      | The IP address or hostname of the device.                                                             |
|                          | For example:                                | s1.whb 192.77.203.66                                                                                  |
|                          | In this example, the with the IP address of | utility saves the configuration data from the chassis of 193.72.205.76 to a file called CHASSIS1.WHB. |
| Restore<br>Configuration | To run tcmrestore, is<br>tcmrestore -f fil  | sue the following command:<br>ename [-F] target                                                       |

B-10

| <b>Option/Parameter</b> | Description                                                                           |
|-------------------------|---------------------------------------------------------------------------------------|
| filename                | Filename of the .whb file with the configuration to be restored.                      |
| -F                      | Force restore. Restore configuration from .whb file regardless of component mismatch. |

For example:

#### tcmrestore -f chassis1.whb 192.77.203.98

In this example, tcmrestore is using the file CHASSIS1.WHB to restore the configuration to the chassis with the IP address of 192.77.203.98.

#### Software Download

To run tcmsdl, issue the following command:

#### tcmsdl [-s sdlfile] [-n nacfile] [-F] [-v] target

| <b>Option/Parameter</b> | Description                                                                  |
|-------------------------|------------------------------------------------------------------------------|
| sdlfile                 | The SDL file name (if omitted, uses latest version available for card type). |
| nacfile                 | The NAC file name (if omitted, uses latest version available for card type). |
| -F                      | Force download to an NMC that is already in a download state.                |

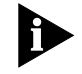

Default directory for .nac and .sdl files is \$TCMHOME/data/sdl.

For example:

tcmsdl -s qf020202.sdl -n qf030000.nac 192.77.203.127:S11-12

This example uses the Quad Modem SDL file qf020202.sdl and Quad Modem NAC file qf030000.nac to update the modem code in slots 11 and 12 of the chassis with IP address 192.77.203.127.

# **Upgrade File** SDL and NAC filenames contain identifying information about card type, version level, and file type. The examples below show how to interpret this information from the filename:

B-12 .....

| Filename     | Card-specific Prefix | Version # | File Type |
|--------------|----------------------|-----------|-----------|
| nm040100.nac | nm                   | 4.1.0     | NAC       |
| qf030005.nac | qf                   | 3.0.5     | NAC       |
| li010101.sdl | li                   | 1.1.1     | SDL       |

**Filename Prefixes** Filename prefixes indicate which component type uses a given SDL or NAC file. In most cases, the NAC and SDL files for a given component have the same prefix. There are some exceptions, such as the Single T1 Card, as shown in the table below:

| SDL Prefix | NAC Prefix | Card                                                       |
|------------|------------|------------------------------------------------------------|
| NM         | NM         | Network Management Card                                    |
| QF         | QF         | Quad V.34 Modem (Analog, Digital, Analog/Digital)          |
| QM         | QM         | Quad V.32 bis Digital Modem                                |
| QT         | QT         | Quad V.32 terbo Modem (Analog, Digital,<br>Analog/Digital) |
| QR         | QR         | Single Sided Modem Card                                    |
| T1         | ST         | Single T1 Card                                             |
| T1         | T1         | Dual T1 Card                                               |
| CT         | CT         | Channelized T1 Card                                        |
| EN         | EN         | Ethernet TCP/IP Gateway Card                               |
| TR         | TR         | Token Ring TCP/IP Gateway Card                             |
| XP         | XP         | X.25 PAD Gateway Card                                      |
| TR         | LE         | NETServer Ethernet Card                                    |
| TR         | LT         | NETServer Token Ring Card                                  |
| TR         | LF         | NETServer Frame Relay Card                                 |
| PM         | PM         | MP/16 Management Module                                    |
| PF         | PF         | MP/16 V.34 Modem Module                                    |
| DP         | DP         | T1 Primary Rate ISDN Card                                  |
| LI         | LI         | NETServer ISDN Card                                        |
| EP         | EP         | E1 Primary Rate ISDN Card                                  |
| WG         | WG         | Wireless Access Gateway                                    |
| EC         | EC         | Channelized E1 Card                                        |
| IF         | IF         | Quad I-Modem Card                                          |

| SDL Prefix | NAC Prefix | Card                           |
|------------|------------|--------------------------------|
| IR         | IR         | Quad I-Modem Card              |
| LR         | LR         | Netserver Token Ring ISDN Card |

#### Software Download Progress Messages

The Software Download utility displays the following messages or outputs them to the log file:

| Message | Description                                      | Additional Information                                                                                         |
|---------|--------------------------------------------------|----------------------------------------------------------------------------------------------------|
| BEGIN   | Software Download utility invoked                | Command is issued from the UNIX shell                                                                          |
| BDISC   | Begin chassis discovery                          | IP address                                                                                                    |
| EDISC   | End chassis discovery                            | IP address                                                                                                    |
| BCONN   | Begin connection to chassis                      | IP address                                                                                                    |
| CONN    | Chassis connection<br>established                | IP address                                                                                                    |
| BSDL    | Begin downloading SDL file                       | SDL file name, IP address, slot(s)                                                                             |
| ESDL    | End downloading SDL file                         | SDL file name, IP address, slot(s)                                                                             |
| BERASE  | Begin erasing target card's<br>Flash ROM         | IP address, slot(s)                                                                                            |
| ERASE   | End erasing target card's<br>Flash ROM           | IP address, slot(s)                                                                                            |
| BNAC    | Begin downloading NAC file to target card        | NAC file name, IP address, slot(s)                                                                             |
| ENAC    | End downloading NAC file to target card          | NAC file name, IP address, slot(s)                                                                             |
| ERR     | Error message                                    | IP address, slots, description of error,<br>and possible causes                                                |
| SUM     | Summary of Software<br>Download process          | IP address(es), slot(s) and status                                                                             |
| SIG     | Software Download utility received a UNIX signal | Signal received. TCM/Solaris catches the following signals (to avoid termination): PIPE, TERM, USR1, and USR2. |
| END     | Utility is terminated                            |                                                                                                    |

#### Feature Enable

The following command line launches the Feature Enable option:

tcminv [-1 logfile] [-h] [-c readcomm] [-C writecomm]
[target]

| Logfile (-l)   | -1 logfile<br>logfile = log file for system diagnostic messages<br>The GUI log file default is the UNIX syslog file. The CLI default is stderr.<br>You can reverse these defaults by specifying a "-" (hyphen). |
|----------------|----------------------------------------------------------------------------------------------------|
| -h             | -h displays the command line parameters and the descriptions of the parameters and their flags.                                                                                                    |
| Readcomm (-c)  | -c readcomm<br>readcomm = the SNMP read community string                                                                                                    |
| Writecomm (-C) | -C writecomm<br>writecomm = the SNMP write community string                                                                                                    |
| Target         | target                                                                                                    |
|                | target = an optional parameter that specifies the chassis device to be feature enabled                                                                                                    |
|                | If no target is specified, the GUI presents the file selection dialog and proceeds with file-based feature enable. If the target is specified, the GUI invokes manual feature enable.                           |

The format for target is as follows:

#### <IP-host>[:S<slot>]

| <b>Option/Parameter</b> | Description                                                                                        |
|-------------------------|----------------------------------------------------------------------------------------------------|
| IP-host                 | Can be in IP-dot notation, or a host name that is defined in the host database or \etc\hosts file. |
| S                       | Literal.                                                                                           |
| Slot                    | The decimal number representing the location of the card in the chassis.                           |

#### Inventory

Use the following syntax to launch the Inventory utility:

```
tcminv [-l logfile] [-h] [-c readcomm] [-C writecomm]
[-d delimiter]
[-f filename] target
```

B-14 .....

#### Logfile (-I) -1 logfile

**logfile** = log file for system diagnostic messages

The GUI log file default is the UNIX **syslog** file. The CLI default is **stderr**. You can reverse these defaults by specifying a "-" (hyphen).

- -h displays the command line parameters and the descriptions of the parameters and their flags.
- Readcomm (-c) -c readcomm

readcomm = the SNMP read community string

Writecomm (-C) -C writecomm

writecomm = the SNMP write community string

Delimeter (-d) -d delimiter

-d delimiter = supplies field separators for a saved file

If this is omitted, fields are padded with spaces to make columns line up.

Filename (-f) -f filename

-f filename = file to save inventory to (for CLI only)

#### Target target

target = specifies chassis host(s) to be displayed

The format for target is as follows:

#### <IP-host>

IP-host = can be in IP-dot notation, or a host name that is defined in the host database or /etc/hosts file

| Authorized Station<br>Tool | The Authorized Station Tool can be accessed using the following syntax:<br>[x]tcmauth [-1 logfile] [-h] [-c readcomm] [-C writecomm]<br>target [-g] |
|----------------------------|----------------------------------------------------------------------------------------------------|
|                            | [-a ipaddr mask comment   -m ipaddr mask comment  <br>-d ipaddr]                                                                                    |
| Logfile (-I)               | -l logfile                                                                                                    |
|                            | logfile = log file for system diagnostic messages                                                                                                   |
|                            | The GUI log file default is the UNIX syslog file. The CLI default is stderr.<br>You can reverse these defaults by specifying a "-" (hyphen).        |
| -h                         | -h displays the command line parameters and the descriptions of the parameters and their flags.                                                     |
| Readcomm (-c)              | -c readcomm                                                                                                    |
|                            | readcomm = the SNMP read community string                                                                                                    |
| Writecomm (-C)             | -C writecomm                                                                                                    |
|                            | writecomm = the SNMP write community string                                                                                                    |
| Target                     | target                                                                                                    |
|                            | target = an optional parameter that specifies the IP address or hostname of the NMC in which stations are being configured                          |
|                            | If no target is specified, the GUI behaves as if -h was the only parameter passed.                                                                  |
|                            | The format for target is as follows:                                                                                                    |
|                            | <ip-host></ip-host>                                                                                                    |
|                            | <b>IP-host</b> = can be in IP-dot notation, or a host name that is defined in the host database or /etc/hosts file                                  |

#### CLI Parameters (-q, -a, -m, -d)

The CLI parameters must be supplied after the target at the end of the command line. Any, or all of them can be present in any order. They will be executed in the order in which they appear in the command line.

These CLI parameters are described in the following table:

| Parameter | Description                                                                                                    |
|-----------|----------------------------------------------------------------------------------------------------|
| -q        | Lists all Authorized Station currently configured in the target NMC and then exits. This overrides the specification of -a, -m, or -d. |
| -a        | Adds an Authorized Station to the Authorized Station Table.                                                                            |
| Ipaddr    | IP address of the new station.                                                                                                    |
| Mask      | New network mask.                                                                                                    |
| Comment   | New descriptive comment; use shell quoting as necessary.                                                                               |
| -m        | Changes the network mask/comment of an Authorized Station.                                                                             |
| Ipaddr    | IP address of entry to be modified.                                                                                                    |
| Mask      | New network mask.                                                                                                    |
| Comment   | New descriptive comment; use shell quoting as necessary.                                                                               |
| -d        | Deletes an Authorized Station from the Authorized Station Table.                                                                       |
| Ipaddr    | IP address of the entry to be deleted.                                                                                                 |

#### **AutoResponse** The AutoResponse can be invoked by the following syntax:

tcmarsp [-E event] [-h] [target]

#### Event (-E) -E event

event = specifies which event to use as the default

The specified parameter must be a substring of one of the event descriptive strings described below. Substrings that match at the beginning of the descriptive string have precedence over those that match in the middle. When there are embedded spaces in the substring, the event should be properly quoted according to shell rules. The match is case insensitive.

If no event is specified, the GUI will default to the entire list of AutoResponse events.

| Chassis Level Events | Even |
|----------------------|------|
| and Responses        |      |

#### ts

- PSU Voltage Out of Range
- PSU Failed
- Fan Failed -
- HUB Temperature Out of Range
- Global Timer 1 Expired
- Global Timer 2 Expired
- Global Timer 3 Expired
- Global timer 4 Expired

**Responses** (the "(N)" notation indicates that the response requires a parameter):

- Generate AutoResponse SNMP Trap ID (N)
- Delay Script Execution (N) Seconds
- Terminate Script Execution
- Continue If Test Passes
- Configure Module From NMC NVRAM
- Configure Module From NMC Factory Defaults
- Test module
- Reset module -

#### Slot Level Events and **Events:** Responses

- Module Inserted
- Module Re-initialized
- Module Removed
- Module Non-operational
- Module Watchdog Time-out

Responses ( the "(N)" notation indicates that the response requires a parameter):

Generate AutoResponse SNMP TRAP ID (N)

B-18 •••••••••••

- Delay Script Execution (N) Seconds
- Terminate Script Execution
- Continue if Test Passes
- Configure Module from NMC NVRAM
- Configure Module from NMC Factory Defaults
- Remove Module from Service
- Restore Module to Service
- Test Module
- Reset Module
- Busy-Out Module's Analog Phone Lines
- Restore Module's Analog Phone Lines

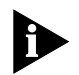

The last two responses pertaining to analog phone lines are not available on slots that contain an unknown card type.

#### Modem Channel Level Events and Responses

#### Events:

- Incoming Connection Established
- Outgoing Connection Established
- Incoming Connection Terminated
- Outgoing Connection Terminated
- Connection Attempt Failed
- Connection Time Limit Expired
- Reset By DTE
- DTE Transmit Idle
- Block Error Count at Threshold
- Fallback Count at Threshold
- Dial Out Login Failure
- Dial Out Restricted Number
- Dial In Login Failure
- Dial Back Restricted Number
- Dial Back Using Restricted Modem

- Login Attempt Limit Exceeded
- User Blacklisted
- Attempted Login by Blacklisted User
- Response Attempt Limit Exceeded
- Modem Watchdog Reset
- Management Bus Failure
- DTR True
- DTR False
- Modem Ring No Answer
- DTE Ring No Answer
- No Dial Tone
- No Loop Current Detected
- Global Timer 1 Expired
- Global Timer 2 Expired
- Global Timer 3 Expired
- Global Timer 4 Expired
- Packet Bus Active
- Packet Bus Lost
- Responses, (the "(N)" notation indicates that the response requires a parameter):
- Generate AutoResponse SNMP TRAP ID (N)
- Delay Script Execution (N) Seconds
- Terminate Script Execution
- Continue if Test Passes
- Reconfigure from NVRAM
- Reconfigure from Modem Factory Defaults
- Test Modem
- Test Analog NIC
- Test Analog Phone Line
- Restore Analog Phone Line
- Busy out DS0 T1 Slot (N) Span (N) Channel (N)

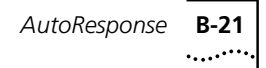

- Restore DS0 T1 Slot (N) Span (N) Channel (N)
- Modem Software Reset
- Terminate Connection
- Busy Out Analog Phone Line
- -h displays the command line parameters and the descriptions of the parameters and their flags.

Readcomm (-c) -c readcomm

readcomm = the SNMP read community string

#### Writecomm (-C) -C writecomm

writecomm = the SNMP write community string

#### Target target

target = an optional parameter that specifies the IP address or hostname of the NMC in which stations are being configured

If no target is specified, the GUI behaves as if -h was the only parameter passed.

The format for target is as follows:

<IP-host>:S<s-range>[C<c-range>][,S<s-range>[C<c-range>]...]

| <b>Option/Parameter</b> | Description                                                                                                    |
|-------------------------|----------------------------------------------------------------------------------------------------|
| IP-host                 | Can be in IP-dot notation, or a host name that is defined in the host database or \etc\hosts file.                                                               |
| :                       | Literal.                                                                                                    |
| S                       | Literal                                                                                                    |
| s-range                 | A decimal number of a range s1-s2 (where s1 and s2 are decimal numbers separated by a literal hyphen) representing the location of the card(s) in the chassis.   |
| С                       | Literal.                                                                                                    |
| c-range                 | A decimal number or a range c1-c2 (where c1 and c2 are decimal numbers separated by a literal hyphen) representing the channel number(s) on the specified cards. |

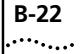

Only the IP address of the of the chassis needs to be specified. If this is the case, a graphical window will open showing the VFPD allowing the user to graphically select the desired targets.

# **COMMAND TABLES**

This chapter contains the following command tables for Total Control Manager:

- Modem Commands.
- Modem Analog NIC Commands.
- NMC Commands.
- T1 Commands.
- PRI Commands.
- X.25 Gateway Commands.
- NETServer Commands.

#### **Modem Commands**

С

| Level | Group    | Command             |  |
|-------|----------|---------------------|--|
| Card  | Hardware | No Command          |  |
|       |          | Remove from Service |  |
|       |          | Restore to Service  |  |
|       |          | Hardware Reset      |  |
|       |          | Software Download   |  |

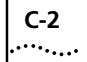

| Level   | Group    | Command                              |
|---------|----------|--------------------------------------|
| Channel | Software | No Command                           |
|         |          | Software Reset                       |
|         |          | Store to NVRAM                       |
|         |          | Restore from Default                 |
|         |          | Restore from NVRAM                   |
|         |          | Off Hook                             |
|         |          | On Hook                              |
|         |          | Load HW Flow Control<br>Defaults     |
|         |          | Load SW Flow Control<br>Defaults     |
|         |          | Load MNP10 Cellular<br>Defaults      |
|         |          | Load V42 Cellular Mobile<br>Defaults |
|         |          | Load V42 Cellular Fixed<br>Defaults  |

### Modem Analog NIC Commands

| Level   | Group    | Command                                                                                                    |
|---------|----------|----------------------------------------------------------------------------------------------------|
| Card    | Hardware | Remove from Service                                                                                           |
|         |          | Restore to Service                                                                                            |
|         |          | Hardware Reset                                                                                                |
|         |          | Software Download                                                                                             |
| Channel | Software | Non-disruptive Self Test                                                                                      |
|         |          | Busy Out Phone Line                                                                                           |
|         |          | Non-Busy Out Phone Line                                                                                       |
|         |          | <b>NOTE:</b> The Quad Analog/Digital NIC has only one channel, so test results from channels 2-4 are invalid. |

## NMC Commands

| manus |       |          |                              |
|-------|-------|----------|------------------------------|
|       | Level | Group    | Command                      |
|       |       | Software | Save Chassis to NVRAM        |
|       |       |          | Restore Chassis from Default |
|       |       |          | Restore Chassis from NVRAM   |
|       |       |          | Non-Disruptive Self-Test     |
|       |       |          | Software Reset               |
|       |       |          | Save UI to EEPROM            |
|       |       |          | Restore NMC from Default     |
|       |       |          | Restore NMC from NVRAM       |

## T1 Commands

| Level | Group    | Command                     |
|-------|----------|-----------------------------|
| Card  | Hardware | Remove from Service         |
|       |          | Restore to Service          |
|       |          | Hardware Reset              |
|       |          | Software Download           |
| Card  | Software | Save to NVRAM               |
|       |          | Restore from NVRAM          |
|       |          | Restore from Default        |
|       |          | Non-disruptive Self-Test    |
|       |          | Disruptive Self-Test        |
|       |          | Software Reset              |
|       |          | Reset -> Hi Pri. Timing Src |
|       |          | Force TDM Bus Mastership    |
| DS1   | Software | No Command                  |
|       |          | Force Receiver Reframe      |
| DS0   | Software | Hard Busyout                |
|       |          | Soft Busyout                |
|       |          | Restore                     |
|       |          | Disconnect                  |
|       |          | Transparent Test            |

### **PRI Commands**

|      | Group       | Command                     |
|------|-------------|-----------------------------|
| Card | Hardware    | Bemove from Service         |
| Caru | That Govare | Postoro to Sorvico          |
|      |             |                             |
|      |             | Hardware Reset              |
|      |             | Software Download           |
| Card | Software    | Save to NVRAM               |
|      |             | Restore from NVRAM          |
|      |             | Restore from Default        |
|      |             | Non-disruptive Self-Test    |
|      |             | Disruptive Self-Test        |
|      |             | Software Reset              |
|      |             | Reset -> Hi Pri. Timing Src |
|      |             | Force TDM Bus Mastership    |
| DS1  | Software    | No Command                  |
|      |             | Force Receiver Reframe      |
| DS0  | Software    | Hard Busyout                |
|      |             | Soft Busyout                |
|      |             | Restore                     |
|      |             | Disconnect                  |
|      |             | Transparent Test            |

#### X.25 Gateway Commands

| Level       | Group    | Command                  |
|-------------|----------|--------------------------|
| Card        | Software | Save to NVRAM            |
|             |          | Restore from Defaults    |
|             |          | Non-Disruptive Self Test |
|             |          | Disruptive Test          |
|             |          | Software Reset           |
|             |          | Download Configuration   |
|             |          | Upload Configuration     |
| (continued) |          |                          |

| Level | Group    | Command             |
|-------|----------|---------------------|
| Card  | Hardware | Remove from Service |
|       |          | Restore to Service  |
|       |          | Hardware Reset      |
|       |          | Software Download   |

| NETServer |       |          |                     |  |
|-----------|-------|----------|---------------------|--|
| Commands  | Level | Group    | Command             |  |
|           | Card  | Hardware | Remove from Service |  |
|           |       |          | Restore to Service  |  |
|           |       |          | Hardware Reset      |  |
|           |       |          | Software Download   |  |
C-6 APPENDIX C: COMMAND TABLES

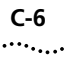

# INDEX

#### Symbols

(NMC) Network Management Card iii

#### Α

About the Total Control Enterprise Network Hub 1-1 About Total Control Manager 1-1 Actions/Commands B-7 Activating ETC and MNP10 13-3 Add Response 6-3 Adjusting Column Width 4-4, 9-3 All Applications A-7 Authorized Access List 4-6 Authorized Station Tool B-16 Authorized Stations Window Elements 4-6 AutoResponse 6-1, 6-2, 6-3, B-17, B-18, B-20 AutoResponse Configuration 6-1 AutoResponse Editing 6-2

#### В

Basic AutoResponse Operation 6-1 Before performing a software download 10-1 Before Using Total Control Manager 1-3

# С

Card-Level vs. Channel-Level Commands 3-1 Card-Level vs. Channel-Level Parameter Groups 4-2 Category 3-2 Cellular Configuration Group 13-5 Cellular Modem Support 13-1, 13-2, 13-3 Changed Value Indicator 4-4 Chassis iii, 1-1, 3-3, 4-5, 5-1, 5-2, 5-3, 5-4, 5-5, 5-6, 6-1, 6-2, 7-1, 8-1, 9-1, 11-6, 12-1, 12-2, 12-3, 13-2, A-1, A-2, A-7, A-8, A-9, A-10, A-13, A-15, A-17, B-6, B-10, B-11, B-13, B-14, B-15, B-18, B-21, B-22, C-3 Chassis Inventory Window Elements 9-1 Chassis Level Events and Responses B-18 Chassis Restore A-2, A-9 Chassis Save A-2, A-10 Clearing Authorized Access Lists 4-7 CLI Parameters (-q, -a, -m, -d) B-17

Command 1-1, 2-1, 3-1, 3-2, 3-3, 4-1, 5-1, 5-2, 5-4, 5-5, 5-6, 8-3, 9-2, 10-2, 11-1, 11-4, 11-5, 13-3, 13-4, 13-5, 13-6, 13-7, 13-8, 13-9, 13-10, 13-11, 13-12, A-1, A-2, A-3, A-4, A-5, A-6, A-7, A-10, A-11, A-12, A-13, A-14, A-15, A-16, B-1, B-2, B-3, B-4, B-5, B-7, B-8, B-9, B-10, B-11, B-13, B-14, B-15, B-16, B-17, B-21, C-1, C-2, C-3, C-4, C-5 Command (-E) B-7 Command Communication 1-1 Command Line 5-2 Command Line Target Selection A-1 Command Status 3-3 Command Status Box 3-3 Command Syntax A-1 Command to Execute 3-2 Command Tool 3-1, 3-2, A-3, A-10 Command Window 3-2 Command Window Elements 3-2 Communication Protocols 1-1 Community Strings (-c, -C) B-2 Component Save to NVRAM 5-5 Configuration 1-2, 2-1, 3-1, 4-1, 4-2, 4-4, 4-5, 5-1, 5-2, 5-3, 5-5, 5-6, 6-1, 8-1, 8-2, 9-1, 10-2, 10-3, 12-1, 12-2, 12-3, 13-1, 13-3, 13-5, A-4, A-8, A-9, A-10, A-11, A-12, A-17, B-3, B-10, B-11, C-4 Configuration Table 8-2 Configuration Tool A-4, A-11 Configuration Window Elements 4-2 Configuring Multiple Components 4-4 Configuring the NMC's Authorized Access List 4-5 Contents C-1 Context-sensitive Help 4-3, 8-3 context-sensitive help iii Control Buttons 3-3 Copyright ii Customer Service 12-1, 12-2

#### D

DCE Startup Rate 13-5
Default 4-3, 5-2, 5-4, 7-2, 9-2, 10-6, 10-7, 13-6, 13-7, 13-8, 13-9, 13-10, 13-11, 13-12, 13-13, A-5, A-16, B-2, B-4, B-6, B-9, B-10, B-11, B-14, B-15, B-16, B-17, C-2, C-3, C-4

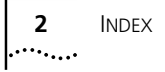

Defining a Range of IP Addresses for Authorized Access 4-6 Delete All Responses 6-3 Delete Response 6-3 Delimeter (-d) B-15 Device Save and Restore B-10 Do not Originate with ETC 13-9 Duration (-s) B-10

#### Ε

E1 Card iii, 10-5, B-12 EdgeServer iii Enable ETC Mobile 13-5 Enhanced Throughput Cellular 13-1 Enterprise Network Hub 1-1, 5-1, A-8 Errors in Command Line Target Selection A-1 ET 13-4 ETC 13-1, 13-2, 13-3, 13-4, 13-5, 13-6, 13-7, 13-8, 13-9, B-6, B-14, B-15, B-16, B-21 ETC Calling Tone 13-7 ETC Calling Tone Enabled 13-4 ETC DCE Startup Rate 13-8 ETC Fixed Site Cellular Template 13-4 ETC Fixed Site Operations 13-4 ETC Fixed/Mobile Site 13-7 ETC Max Link Rate 13-5 ETC Mobile Cellular Template 13-5 ETC Negotiation 13-7 ETC Parameters 13-5 ETC Transmit Deemphasis 13-9 ETC Transmit Level 13-6 Event (-E) B-17 Events 6-2 Execution Errors Message Descriptions A-7 Exiting the Tests Window 11-6

#### F

Fan Tray iii Feature Enable B-13 Features 1-1, 9-2, 12-1 File-Based Feature Enable 12-2 Filename (-f) B-15 Filename Prefixes 10-4, B-12 For more information 5-2, 5-4, 5-6, 11-7, 13-3 Force Command (-F) B-7 Force ETC Settings 13-8 From OVW or SNM 5-5 From the Total Control Manager Console 5-6 From the Total Control Manager/SNMP Console 5-6 From the UNIX Command Line 5-6

## G

General Syntax B-1 Get 6-3 Graphical User Interface 4-1, 6-1 Graphical User Interface (GUI) 6-1 Group (-G) B-7 GUI A-3, A-6, A-7, A-10, A-11, A-12, A-14, A-15, B-2, B-4, B-5, B-14, B-15, B-16, B-17, B-21

# Н

-h B-14, B-15, B-16, B-21 Help 1-2, 4-1, 4-3, 5-6, 6-1, 8-2, 8-3, 11-7, 13-3, B-2, B-4 Help (-h) B-2 HiPer ARC iii HiPer DSP Card iii

# ļ

Import SDL Files Utility 10-1
Initiating a Device Save or Restore 5-1
Installing Cellular Modem Support 13-2
Inventory B-14
Inventory Control Buttons 9-2
Inventory Data Table 9-1
Inventory Print Window 9-2
Invocation Errors Message Descriptions A-1
IP 3-1, 4-1, 4-3, 4-5, 4-6, 4-7, 5-3, 5-6, 6-2, 8-3, 8-4, 10-2, 10-5, 11-1, 11-4, 12-2, A-2, A-3, A-4, A-5, A-6, A-7, A-13, A-14, B-1, B-2, B-3, B-5, B-6, B-8, B-10, B-11, B-12, B-13, B-14, B-15, B-16, B-17, B-21, B-22

# L

LAN 1-1 Launching the Chassis Inventory Utility 9-1 Launching the Command Tool 3-1 Launching the Configuration Tool 4-1 Launching the Modem Test Utility 11-4 Launching the Modem Test Utility 11-4 Launching the Software Download Utility 10-2 Launching the Tone Test Utility 11-1 Load From 6-2 Loading a template 13-3 Log Output (-I) B-1 Logfile (-I) B-14, B-15, B-16 Loopback Tests 11-6 Loss of Carrier Disconnect 13-5

#### Μ

Management Bus Protocol 1-2 Management Bus Protocol Communication 1-2 Management Information Bases 1-1 Management Station 1-1, 1-2, 4-7 Manual Feature Enable 12-1 MBP 1-2 Methods for Saving Configurations 5-1 MIB 1-1, 4-3, 5-3, 13-1, 13-3, 13-4, 13-5, 13-6, 13-7, 13-8, 13-9, 13-10, 13-11, 13-12 MNP Extended Services 13-4, 13-10 MNP10 13-1, 13-2, 13-3, 13-4, 13-9, 13-10, 13-11, 13-12, C-2 MNP10 Cellulark 13-11 MNP10 Compression Type 13-10 MNP10 Fall Forward 13-11 MNP10 Fallback 13-11 MNP10 Link Speed 13-11 MNP10 Negotiation 13-3, 13-9 MNP10 Parameters 13-9 MNP10 V.42 bis Short Form Negotiation Rules 13-12 MNPX Detection Pattern 13-12 Modem Analog NIC Commands C-2 Modem Channel Level Events and Responses B-19 Modem Commands C-1 Modem Tests 11-4, B-9

#### Ν

NAC 1-1, 10-1, 10-3, 10-4, 10-5, 10-6, A-4, A-5, A-13, A-15, A-16, A-17, B-11, B-12, B-13 NACs 1-1, 10-6, A-4 NETServer iii, 10-3, 10-5, B-12, B-13, C-1, C-5 NETServer Commands C-5 Network Application Card 1-1 Network Application Cards 1-1 Network Interface Cards 1-1, 2-2 Network Management Card iii, 1-1, 5-1, 10-5, B-12 NIC B-20, C-1, C-2 NICs 1-1 NMC 1-1, 1-2, 4-5, 4-7, 5-1, 5-5, 5-6, 6-1, 6-3, 8-2, 8-3, 8-4, 10-3, 10-6, 10-7, 12-1, 12-2, 12-3, 13-2, 13-3, A-7, A-8, A-15, A-17, B-5, B-6, B-11, B-16, B-17, B-18, B-19, B-21, C-1, C-3 NMC Commands C-3 NMC Save Chassis to NVRAM 5-5

#### 0

Online Help System iii, 4-1, 5-6, 11-7, 13-3 online Help system 1-2, 5-6, 8-2, 11-7, 13-3 Overview 4-1, A-1

## Ρ

Parameter (-P) B-7 Performing Modem Tests 11-6 Polling Rate (-p) B-8 PRI Commands C-4 Progress Windows 10-6 PSTN 1-1 Public Service Telephone Network 1-1

# Q

Quad Modem Card iii, 2-2, 4-2, 13-2 Query Current Command Status (-q) B-7 Query Current Test Status B-9

#### R

Readcomm (-c) B-14, B-15, B-16, B-21 Recall 11-5 Receive Tone Test 11-3 Receive Tone Test (-R) B-9 Responder Tests 11-6 Response Script Usage 6-2 Responses/Responses Configured 6-2 Restore Configuration 5-1, 5-2, B-10 Restoring a Chassis Configuration 5-3

#### S

Save Chassis NVRAM 5-6 Save Configuration 5-1, 5-2, B-10 Saving a Chassis Configuration 5-2 Saving or Restoring Chassis Configurations 5-1 Scroll Bars 9-3 Security and Accounting iii Selected Devices 6-2 Selected Targets 11-5 Selecting a Parameter Group 4-1 Selecting SDL, NAC, and DMF Files 10-3 Send Tone Test (-S) B-9 Sending a Tone Test 11-2 Set 6-3 Set Trap Destination B-8 Setting Trap Destinations 8-3 Setting Traps 8-1 Setting traps for a device 8-1 Simple Network Management Protoco 1-1 Simple Network Management Protocol 1-1 Slot Level Events and Responses B-18 SNMP ii, 1-1, 1-2, 4-3, 4-5, 5-5, 5-6, 8-1, A-7, A-8, A-9, A-10, A-12, A-16, A-17, B-2, B-4, B-14, B-15, B-16, B-18, B-20, B-21, C-1 SNMP Trap Implementation 1-2 Software Download A-4, A-15, B-11

4 .....

Software Download Progress Messages B-13 Status Box 11-2, 11-3 Stopping the Tone Test 11-2 Support 5-5, 12-1, 12-3, 13-1, 13-2, 13-3, 13-4, 13-6, 13-10, 13-12, A-2 System Requirements 1-2 System Requirements, Sun Solaris 1-3 System Requirements, HP-UX 1-2

#### Т

T1 Card iii, 4-2, 10-4, 10-5, B-7, B-12 T1 Commands C-3 Target B-2, B-8, B-14, B-15, B-16, B-21 Target Designation B-2 Target Examples B-3 tcmget examples B-6 tcmset examples B-6 Test Description 11-2, 11-3 Test Results 11-3 Test Tool A-5, A-12 Test Type (-T) B-9 Tests Status Box 11-5 The Command Window 3-2 The Modem Tests Window 11-5 To Add a Trap Destination Entry (-a) B-8 To add to or modify the trap destination database 8-3 To Begin a Tone Test 11-2 To Begin the Receive Tone Test 11-3 To copy an upgrade code 10-1 To Delete a Trap Destination Entry (-d) B-8 To List Current Trap Destination Entries (-q) B-8 To Modify a Trap Destination Entry (-m) B-8 To Stop the Tone test 11-3 Tone Send/Receive A-6 Tone send/receive A-13 Tone Test B-9 Tone Tests 11-1 Total Control Enterprise Network System Documentation Library CD-ROM iii Total Control Manager Console A-6, A-13, B-3 Total Control Manager Device Display? 2-1 Total Control Manager Feature Enable 12-1 Total Control Manager/SNMP Console A-6, A-13 Total Control Manager/SNMP documentation set iii Trap Destination A-7, A-14 Trap Destination Window 8-4

#### U

UNIX Getting Started Guide iii Upgrade File Identification 10-3, B-11 Using Cellular Modem Support 13-3 Using the Configuration Table 4-4 Using the Inventory Data Table 9-3 Using the Performance Monitor 7-1

## W

Wait for Carrier 90 Seconds 13-5 WAN 1-1 What Can Cellular Modem Support Do for Me? 13-1 What is a Trap? 8-1 What is Cellular Modem Support? 13-1 Wide-Area Network 1-1 Windows Software Reference iii Writecomm (-C) B-14, B-15, B-16, B-21

#### Х

x Prefix (GUI Interface) B-1 X.25 Card iii X.25 Gateway Commands C-4 xtcmrestore 5-2 xtcmsave 5-2

#### Υ

Year 2000 compliance ii

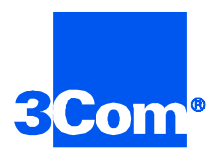

3Com Corporation 5400 Bayfront Plaza P.O. Box 58145 Santa Clara, CA 95052-8145

©1999 3Com Corporation All rights reserved Printed in the U.S.A.

Part No. 1.024.1039-02